教育部「5G行動寬頻人才培育跨校教學聯盟計畫」 5G行動網路協定與核網技術聯盟中心 「5G行動寬頻協同網路」課程模組

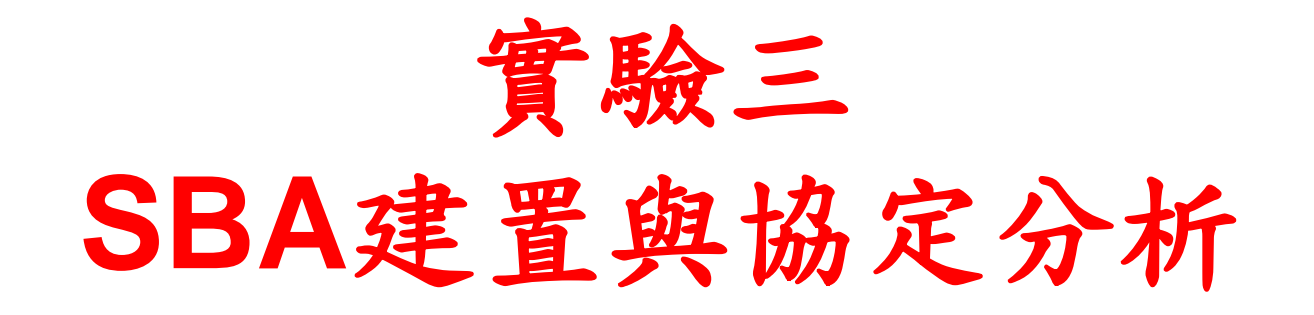

副教授: 吳俊興 助教:魏宏修 國立高雄大學 資訊工程學系

### Outline

- 實驗目的及實驗內容
- Free5GC 實驗環境
  - LTE 架構
  - 5G 架構
  - 軟硬體環境
- Free5GC 網路實驗平台建置
  - Add Another Bridge NIC( First )
  - MongoDB MongoDB Setup
  - Free5gc Git Clone and Compile
  - Configing the Core Network and Adding User Information
  - How to Configure eNodeB
  - Rebuild Project
  - Free5GC Demo
  - Annex A

#### 實驗目的

- 建置支援SBA的5GC開源系統,讓學生學會建立 5GC核網系統並了解5G核網架構
- 設定4G的UE及eNB並連接5GC,讓學生觀察4G 與5G網路的協同運作並分析協定

實驗內容

- 在兩台主機上安裝Free5GC HSS、AMF、 SMF、
   PCRF和UPF
  - 設置Free5GC Core Network和eNB
  - 執行Free5GC HSS、AMF、 SMF、 PCRF和UPF
  - 透過wireshark 觀察封包的收發會經過哪些節點和封包的變化

### Outline

- 實驗目的及實驗內容
- Free5GC 實驗環境
  - LTE 架構
  - 5G 架構
  - 軟硬體環境
- Free5GC 網路實驗平台建置
  - Add Another Bridge NIC( First )
  - MongoDB MongoDB Setup
  - Free5gc Git Clone and Compile
  - Configing the Core Network and Adding User Information
  - How to Configure eNodeB
  - Rebuild Project
  - Free5GC Demo
  - Annex A

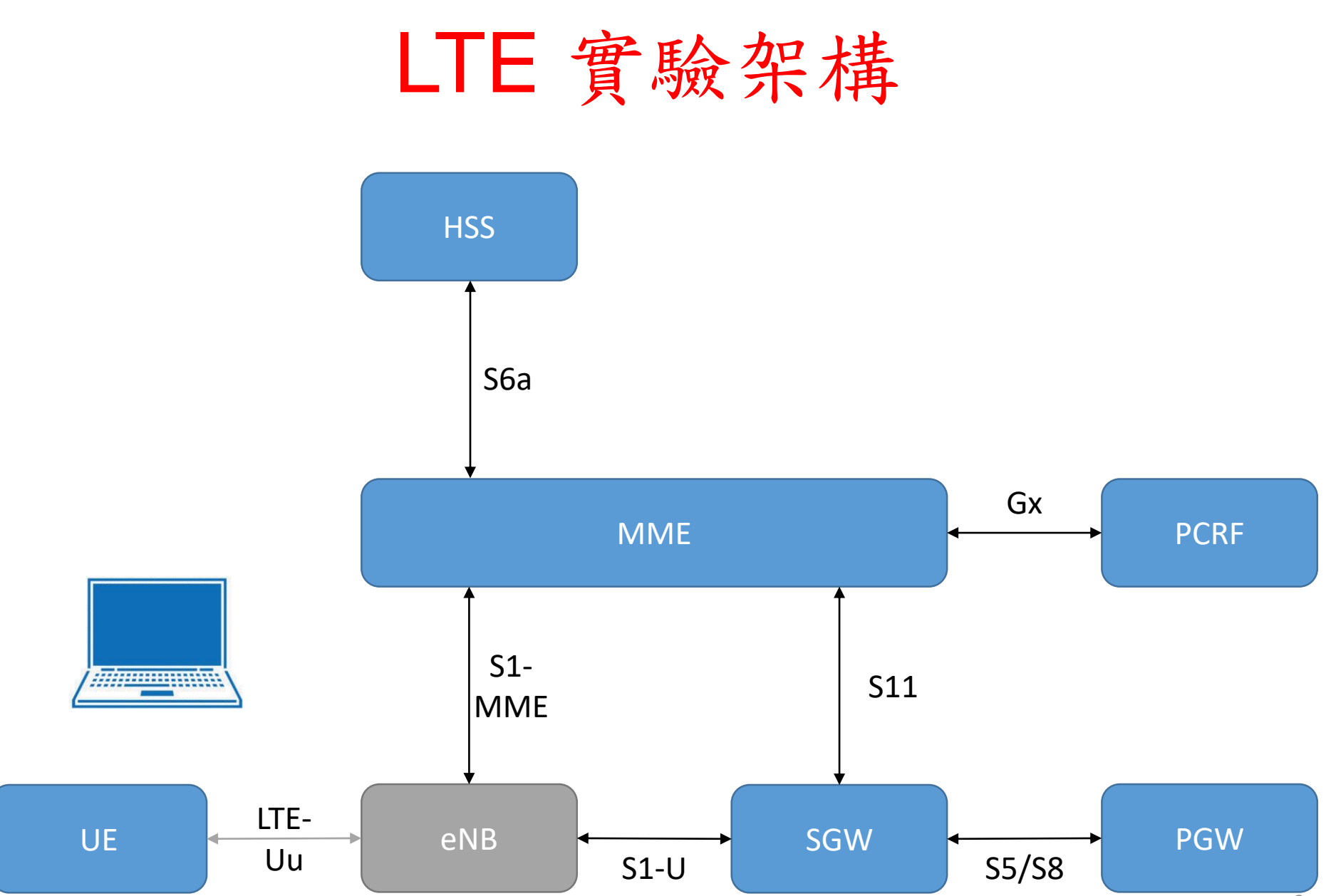

### Free5GC 實驗架構

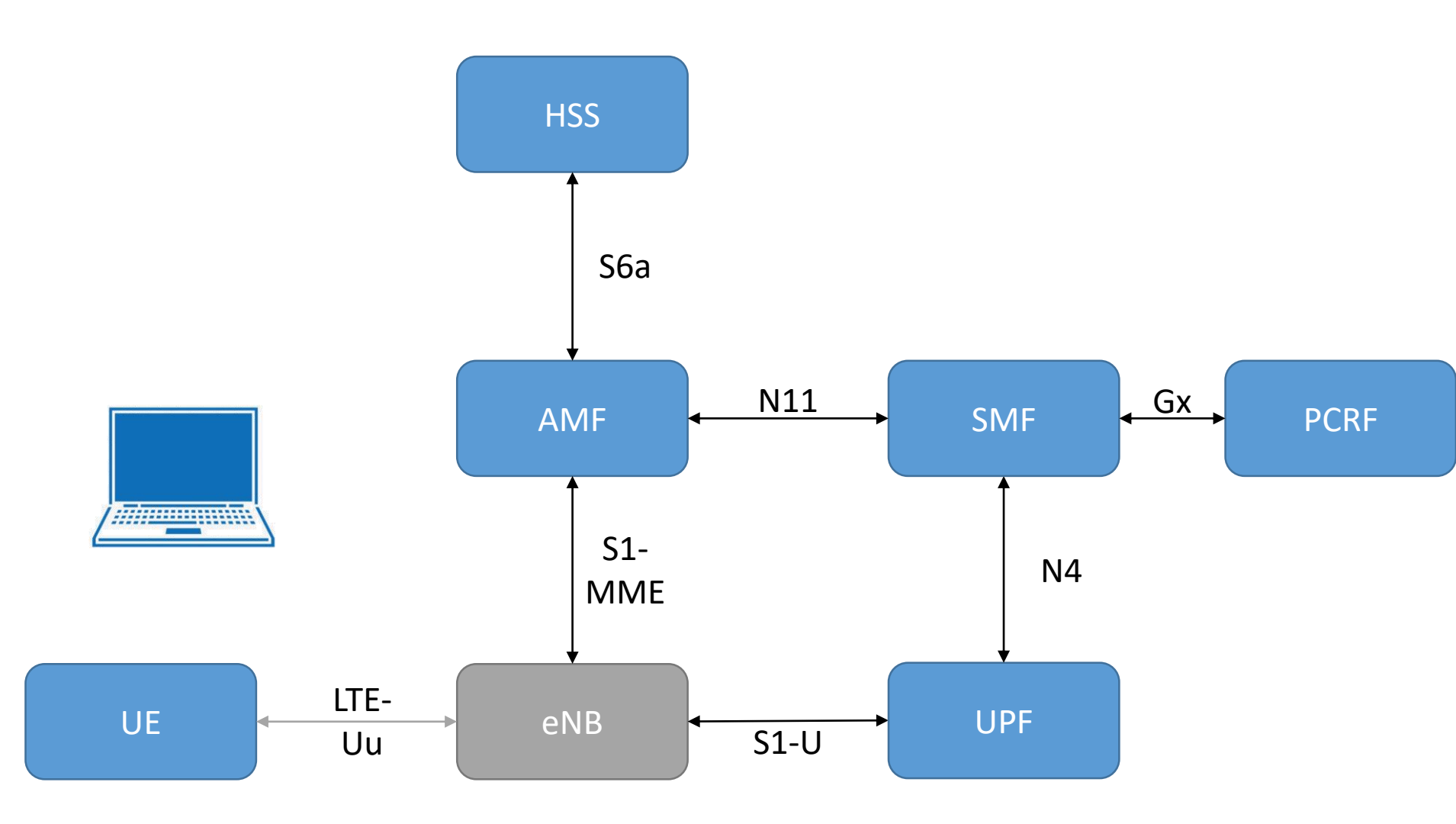

#### EPC <> 5GC

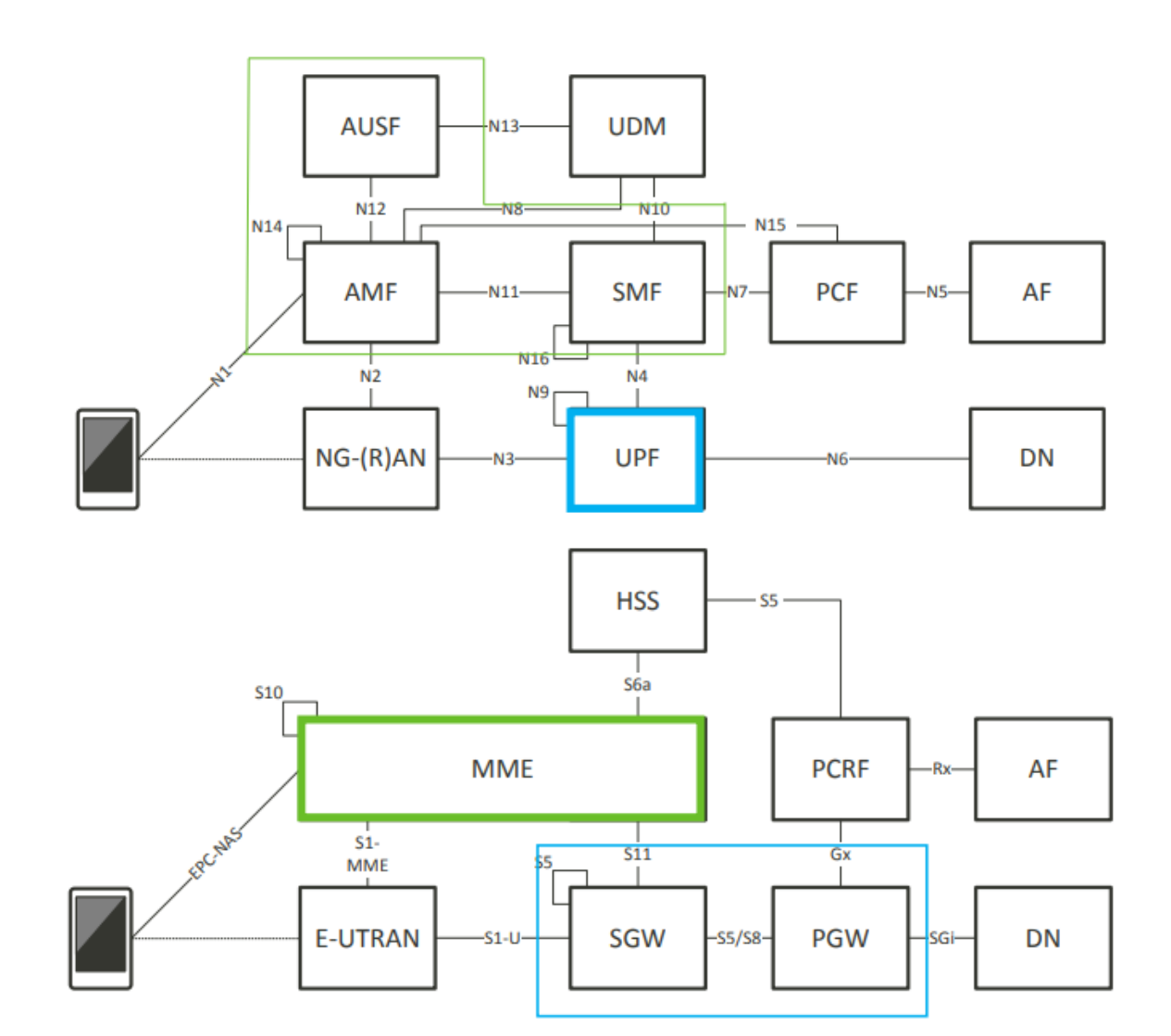

### EPC<>5GC Correspondence

| EPC  |                   | 5GC              |
|------|-------------------|------------------|
| MME  | $\leftrightarrow$ | AMF + SMF + AUSF |
| SGW  | $\leftrightarrow$ | UPF              |
| PGW  | $\leftrightarrow$ | UPF              |
| PCRF | $\leftrightarrow$ | PCF              |
| HSS  | ↔                 | UDM              |

EPC <> 5GC Correspondence

| EPC     |                   | 5GC |
|---------|-------------------|-----|
| EPC-NAS | $\leftrightarrow$ | N1  |
| S1-MME  | ↔                 | N2  |
| S1-U    | ↔                 | N3  |
| S11     | ↔                 | N4  |
| Rx      | ↔                 | N5  |
| SGi     | ↔                 | N6  |

#### LTE/5G Control Plane Protocol Stack

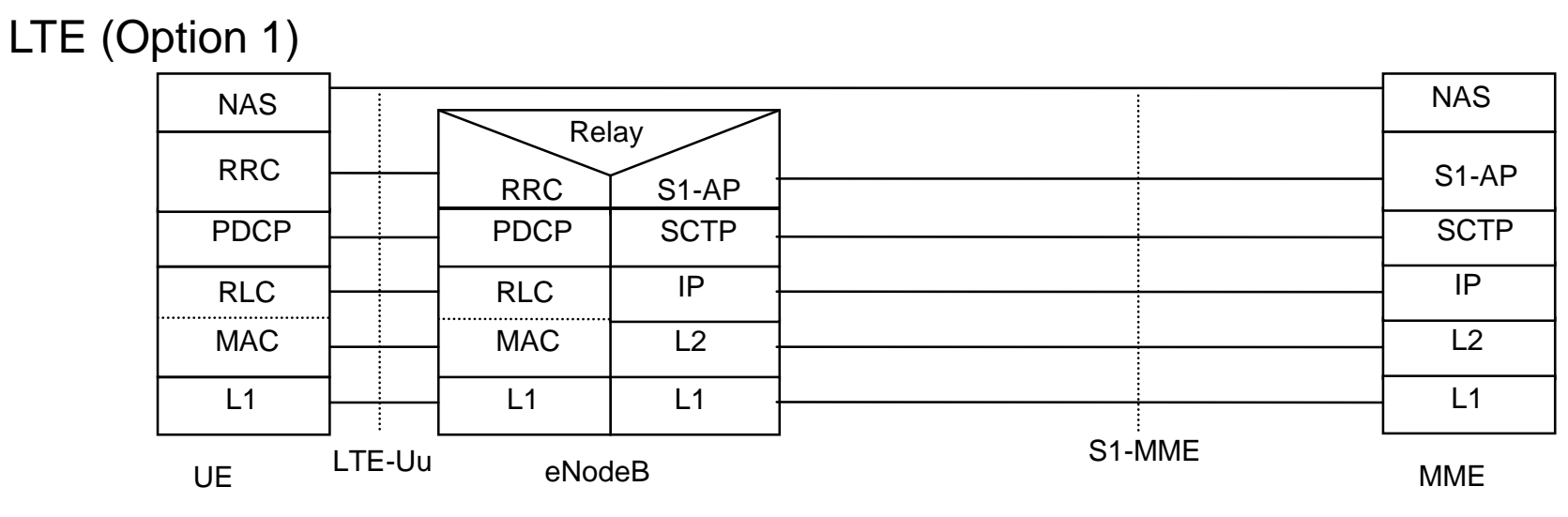

5G (Option 2)

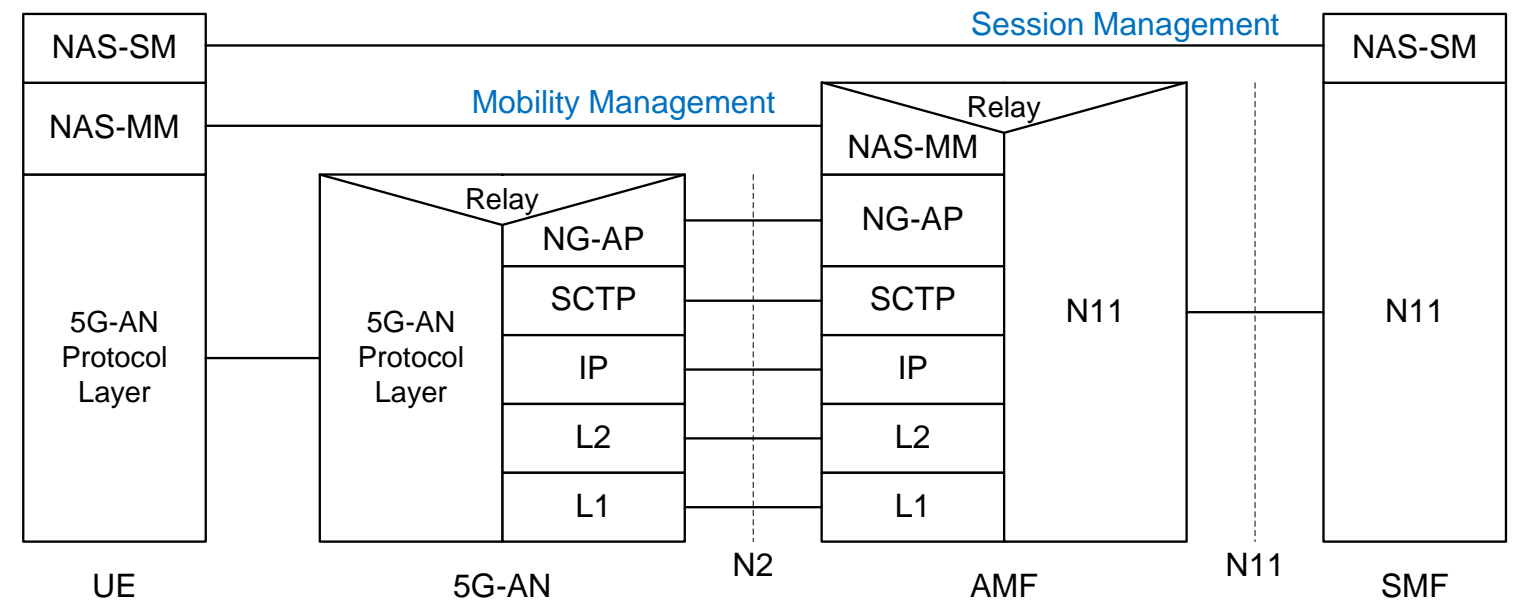

### UE to AMF (S1AP)

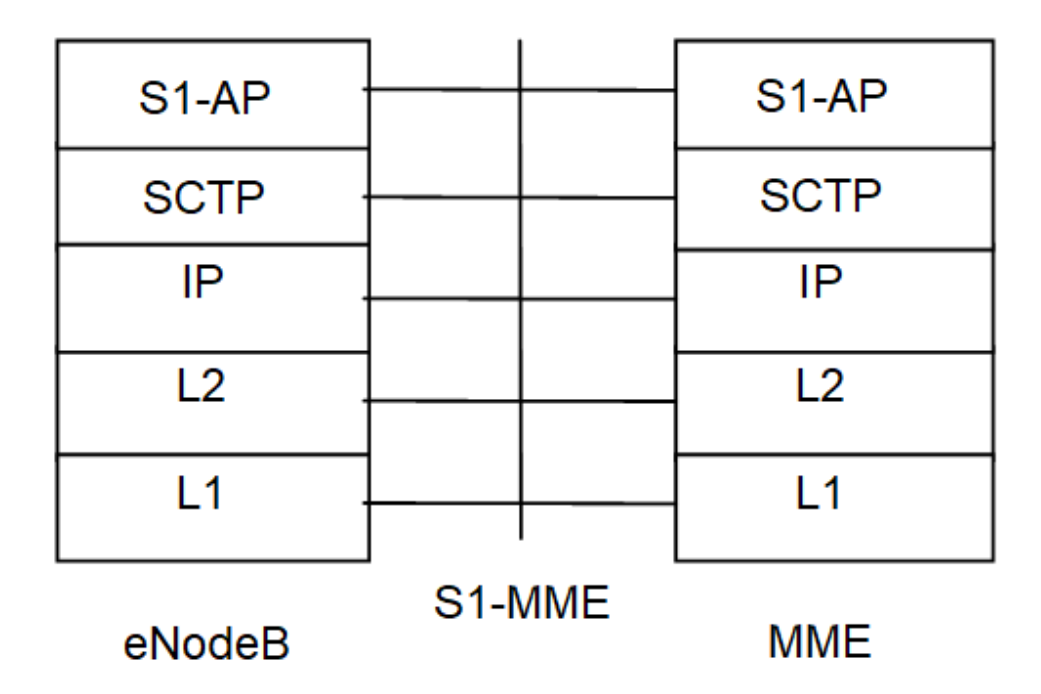

### UE to AMF (NGAP)

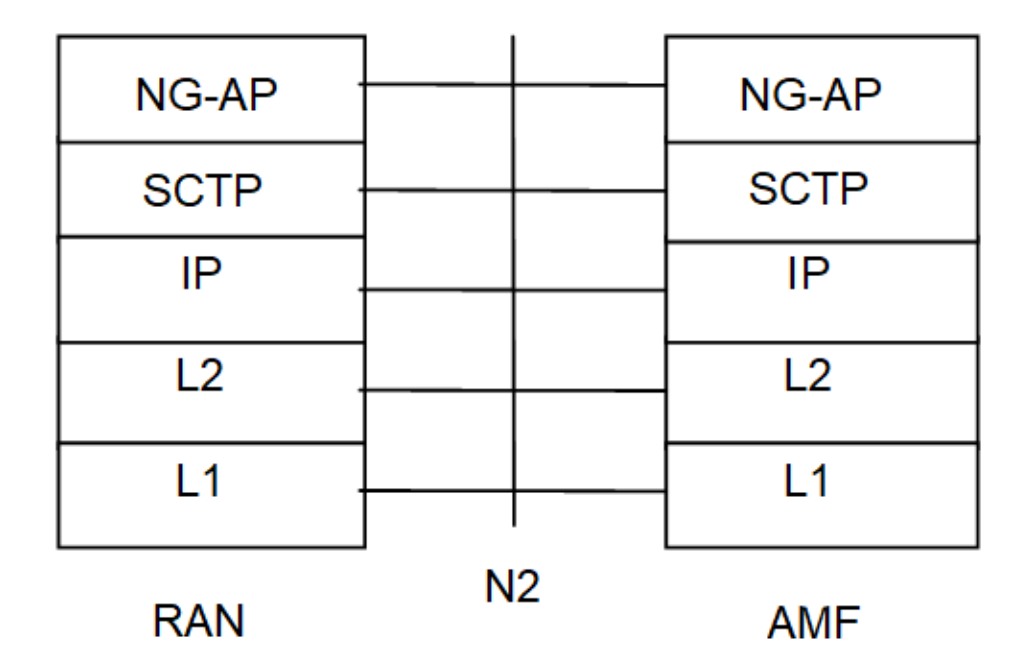

### AMF to SMF(N11)

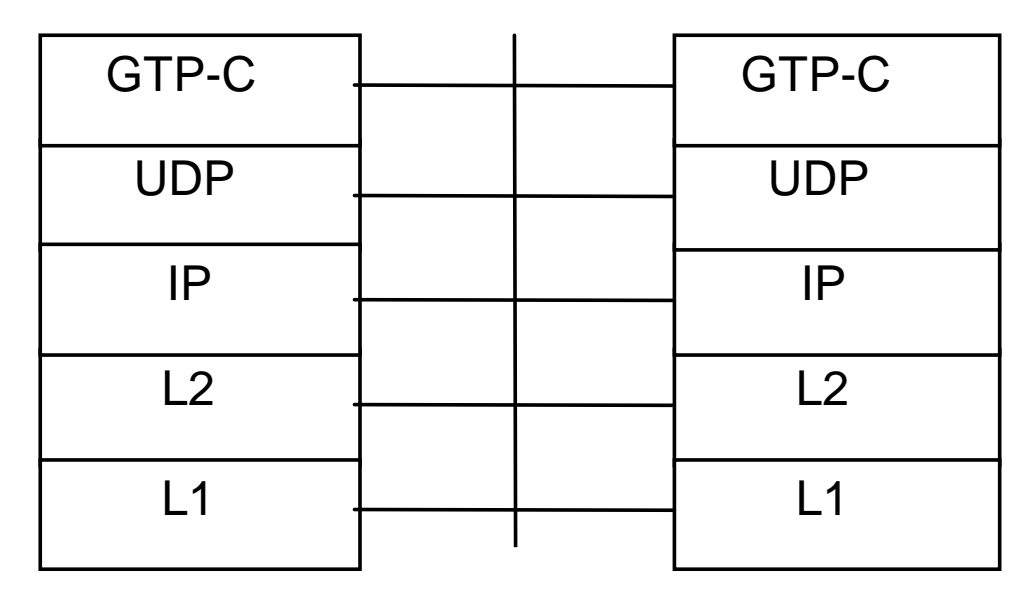

AMF N11 SMF

### SMF to UPF (N4)

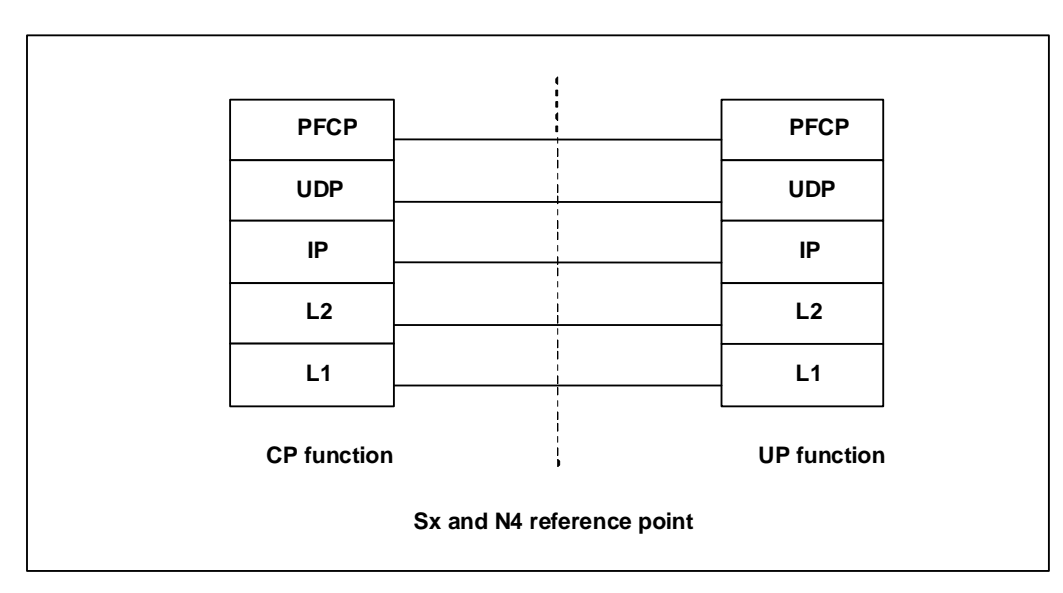

**Control Plane** 

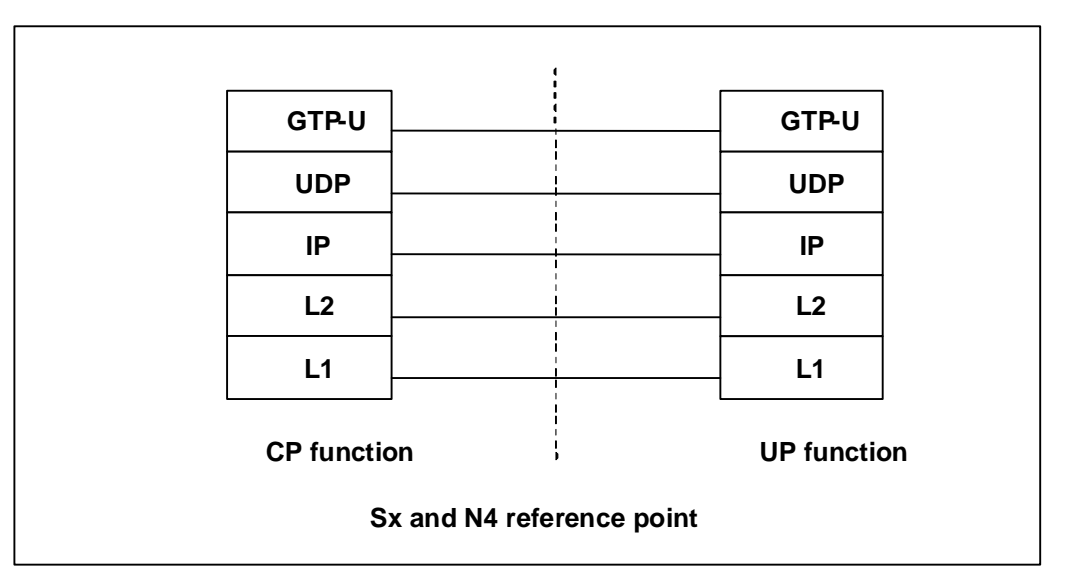

\_

**User Plane** 

#### LTE/5G User Plane Protocol Stack for 3GPP Access

#### LTE (Option 1)

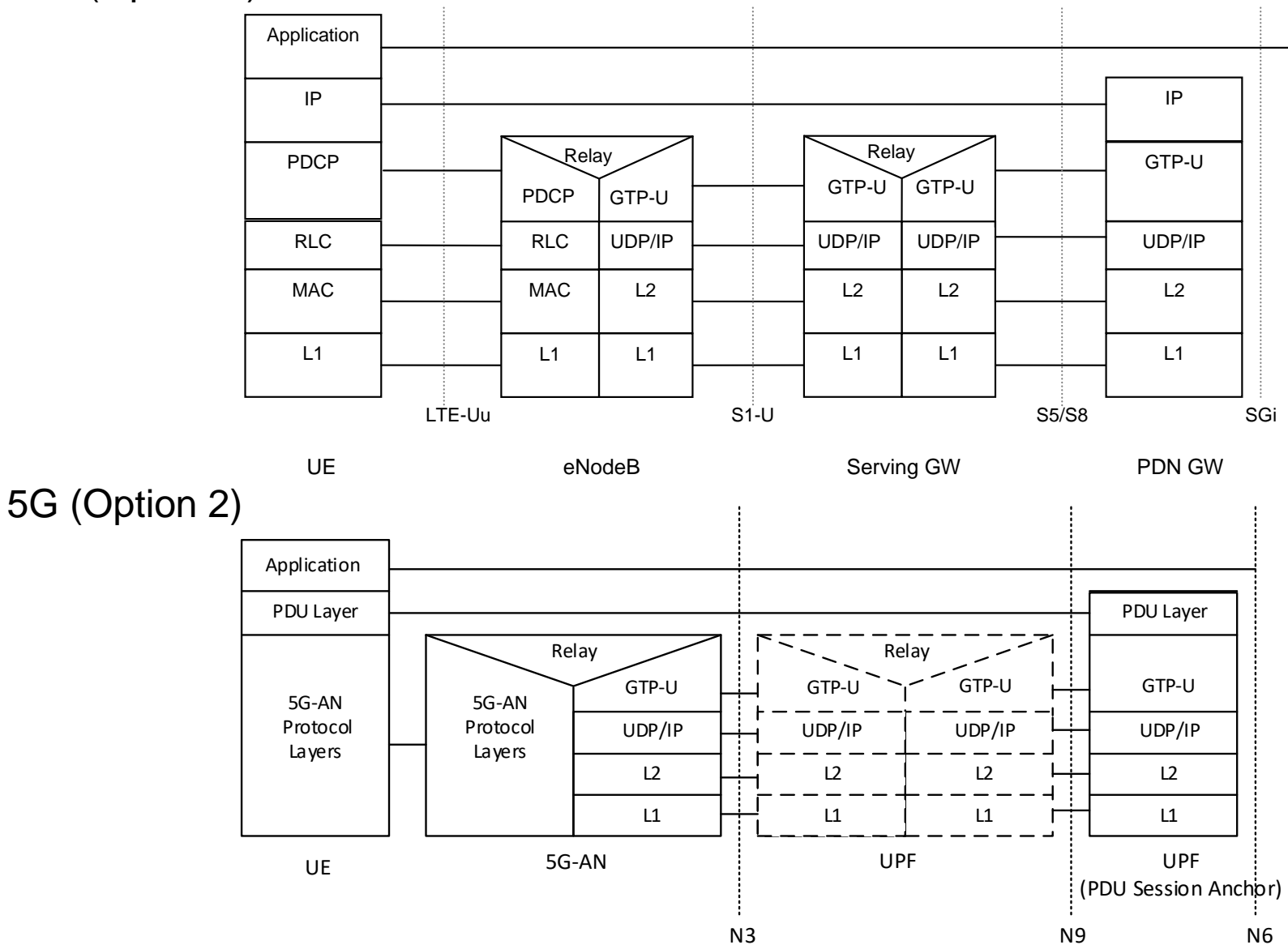

15

### **Protocol Stack**

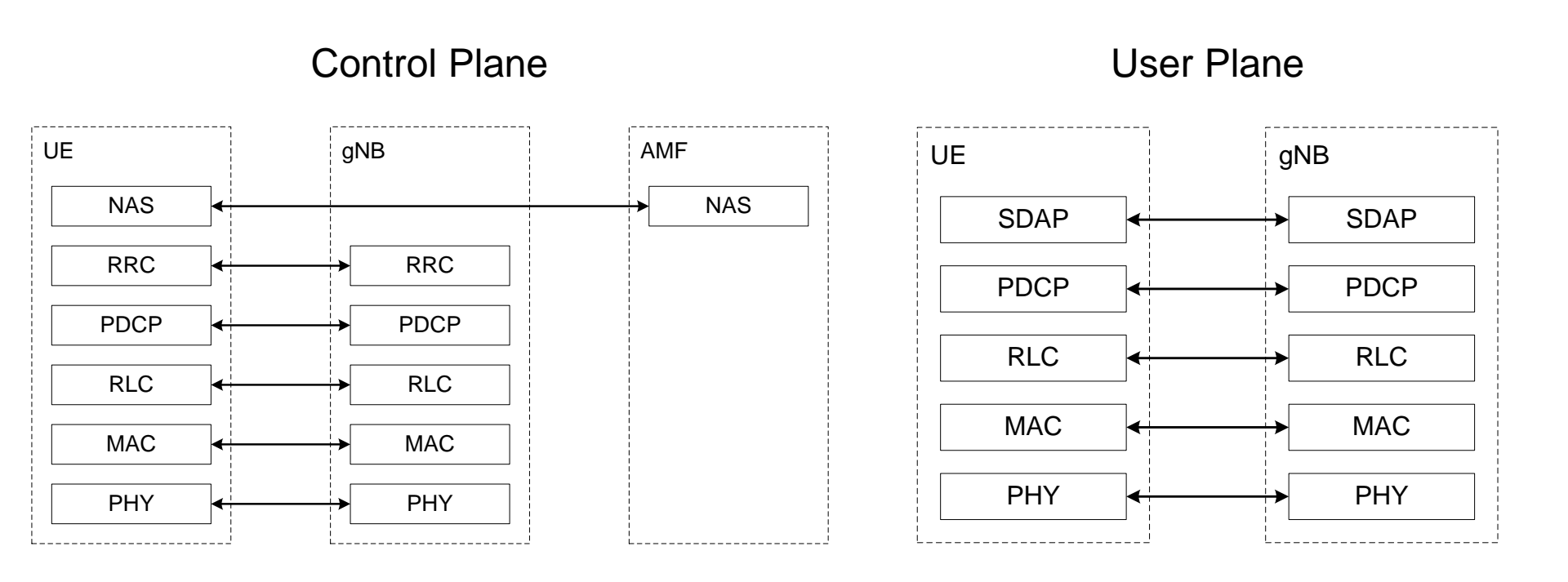

SDAP (Service Data Adaptation Protocol) layer

- Mapping between a QoS flow and a data radio bearer
- Marking QoS flow ID (QFI) and reflective QoS (RQoS)

軟硬體環境-軟體

| 名稱      | 軟體                               | 版本                                        | 目的                  |
|---------|----------------------------------|-------------------------------------------|---------------------|
| Free5GC | OS :                             | Ubuntu 18.04                              | 啟動HSS、AMF、          |
|         | Ubuntu                           | 4.15.0-43-generic                         | SMF、 PCRF和<br>UPF功能 |
|         | Free5GC的軟體                       | https://bitbucket.org/nctu_5g/free5gc.git |                     |
|         | 第三方擴充套件:<br>Gcc<br>GO<br>MongoDB |                                           |                     |

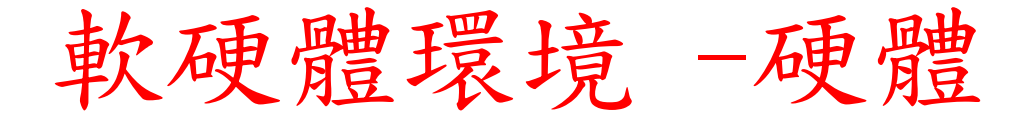

| 名稱  | 軟體                                       | 版本                     | 目的      |
|-----|------------------------------------------|------------------------|---------|
| eNB | WNC OSQ4G-01E2 (4G LTE Small Cell )      | 3GPP Rel-13 compliance | 啟動eNB功能 |
|     | D-Link DWR-1012 (4G LTE Small Cell)      | 3GPP Rel-12 compliance |         |
|     | GemTek WLTGFC-101 (4G LTE Small<br>Cell) | 3GPP Rel-9 compliance  |         |

#### Outline

- 實驗目的及實驗內容
- Free5GC 實驗環境
  - LTE 架構
  - 5G 架構
  - 軟硬體環境
- Free5GC 網路實驗平台建置
  - Add Another Bridge NIC( First )
  - MongoDB MongoDB Setup
  - Free5gc Git Clone and Compile
  - Configing the Core Network and Adding User Information
  - How to Configure eNodeB
  - Rebuild Project
  - Free5GC Demo
  - Annex A

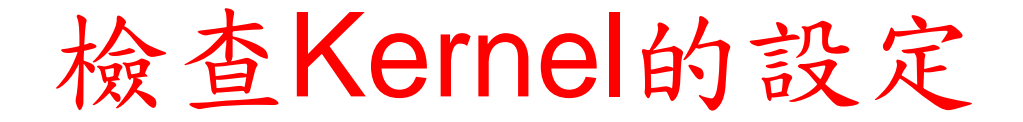

- 確認Kernel版本
- uname -a

| free5gc@ubuntu: ~                                                                                                    |        |
|----------------------------------------------------------------------------------------------------|--------|
| File Edit View Search Terminal Help                                                                                                    |        |
| <pre>free5gc@ubuntu:~\$ uname -a Linux ubuntu 4.15.0-43-generic #46-Ubuntu SMP Thu Dec 6 14:45:28 UTC 2018 x86_64 x86_64 GNU/Linux free5gc@ubuntu:~\$</pre> | x86_64 |
|                                                                                                    |        |
|                                                                                                    |        |
|                                                                                                    |        |
|                                                                                                    |        |

### **KVM Environment Setup**

- VM NIC Cards :
  - NIC for connecting to the Internet :
    - Network source: Virtual network NAT
    - Interface name in VM: ens33
  - NIC for connecting to eNB :
    - Network source: Host device <Host Interface Name>
    - Interface name in VM: ens38

### 0. Add Another Bridge NIC( First )

# Add another network adapter with bridge mode to connect to your eNodeB

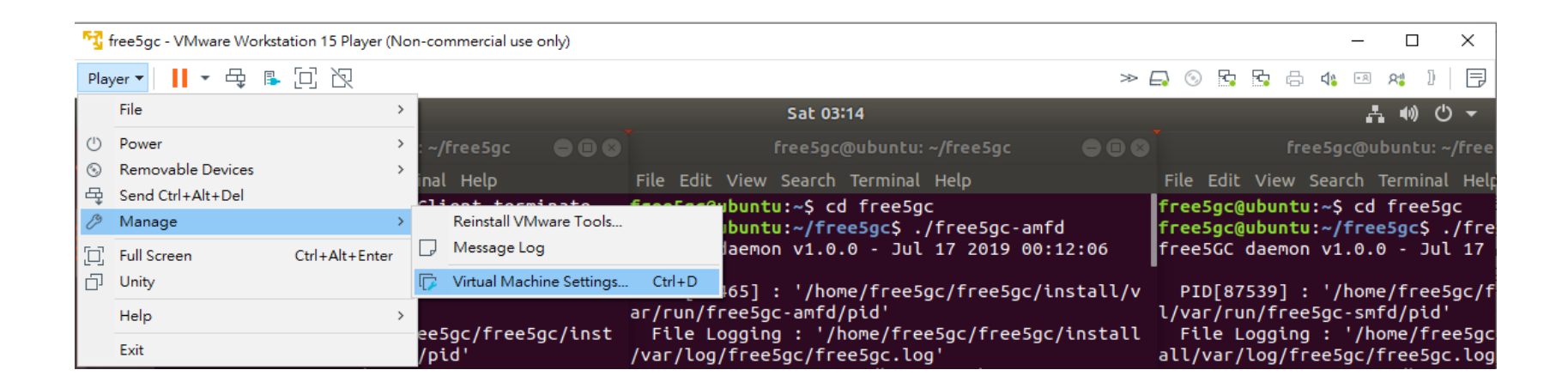

Go Player -> Manage -> Virtual Machine Setting

# Add Another Bridge NIC(cont.)

- Select Add to choose Hardware Type
- Select Network Adapter

| Device<br>Memory<br>Processors                                                            | Summary<br>4 GB<br>4                                                                                                    | Device status<br>Connected<br>Connect at power on |               |
|-------------------------------------------------------------------------------------------|----------------------------------------------------------------------------------------------------|---------------------------------------------------|---------------|
| Hard Disk (SCSI)<br>CD/DVD (SATA)<br>Network Adapter<br>Network Adapter<br>USB Controller | Add Hardware Wizard<br>Hardware Type<br>What type of hardware do you                                                                                                    | want to install?                                  | etwork<br>ate |
| ⊖ Printer<br>□ Display                                                                    | Hardware types:<br>→ Hard Disk<br>③ CD/DVD Drive<br>→ Reboy Drive<br>→ Network Adapter<br>← USB Controller<br>↓ Sound Card<br>→ Parallel Port<br>↔ Serial Port<br>↔ Printer<br>④ Generic SCSI Device | Explanation<br>Add a network adapter.             | host          |
|                                                                                           |                                                                                                    | Finish Cancel                                     |               |

# Add Another Bridge NIC(cont..)

- Network connection : Bridged
- Configure Adapters
- OK

| Device Memory Processors Hard Disk (SCSI) ODVD (SATA) Network Adapter 2 Volume USB Controller OSOund Card Printer Display | Summary<br>4 GB<br>4<br>32 GB<br>Using file C:\Program Files (x<br>NAT<br>Bridged (Automatic)<br>Present<br>Auto detect<br>Present<br>Auto detect | Device status |
|----------------------------------------------------------------------------------------------------|----------------------------------------------------------------------------------------------------|---------------|
|----------------------------------------------------------------------------------------------------|----------------------------------------------------------------------------------------------------|---------------|

### 1. MongoDB MongoDB Setup (First)

# Install MongoDB 3.6.3, MongoDB 1.11.4.

- sudo apt-get update
- sudo apt-get -y install mongodb wget git
- sudo systemctl start mongodb
  - (if '/usr/bin/mongod' is not running)

|                                                     | free5gc@ubuntu: ~                                   | • • |
|-----------------------------------------------------|-----------------------------------------------------|-----|
| File Edit View Search Terminal Help                 |                                                     |     |
| <pre>free5gc@ubuntu:~\$ sudo apt-get update</pre>   |                                                     |     |
| Get:1 http://security.ubuntu.com/ubuntu bionic-se   | ecurity InRelease [88.7 kB]                         |     |
| Hit:2 http://us.archive.ubuntu.com/ubuntu bionic    | InRelease                                           |     |
| Hit:3 http://ppa.launchpad.net/wireshark-dev/stab   | le/ubuntu bionic InRelease                          |     |
| Get:4 http://us.archive.ubuntu.com/ubuntu bionic-   | updates InRelease [88.7 kB]                         |     |
| Get:5 http://security.ubuntu.com/ubuntu bionic-se   | curity/main amd64 Packages [451 kB]                 |     |
| Get:6 http://us.archive.ubuntu.com/ubuntu bionic-   | backports InRelease [74.6 kB]                       |     |
| Get:7 http://us.archive.ubuntu.com/ubuntu bionic-   | updates/main i386 Packages [559 kB]                 |     |
| Get:8 http://security.ubuntu.com/ubuntu bionic-se   | curity/main i386 Packages [340 kB]                  |     |
| Get:9 http://us.archive.ubuntu.com/ubuntu bionic-   | updates/main amd64 Packages [682 kB]                |     |
| Get:10 http://security.ubuntu.com/ubuntu bionic-s   | ecurity/main amd64 DEP-11 Metadata [24.2 kB]        |     |
| Get:11 http://security.ubuntu.com/ubuntu bionic-s   | ecurity/main DEP-11 48x48 Icons [10.4 kB]           |     |
| Get:12 http://security.ubuntu.com/ubuntu bionic-s   | ecurity/main DEP-11 64x64 Icons [31.7 kB]           |     |
| Get:13 http://security.ubuntu.com/ubuntu bionic-s   | ecurity/universe amd64 Packages [572 KB]            |     |
| Get:14 http://us.archive.ubuntu.com/ubuntu bionic   | -updates/main amd64 DEP-11 Metadata [283 KB]        |     |
| Get:15 http://us.archive.ubuntu.com/ubuntu bionic   | - updates/Math DEP-11 48X48 ICONS [00.7 KB]         |     |
| Get:10 http://security.ubuntu.com/ubuntu bionic-s   | undates/main DED 11 64x64 Teans [138 kB]            |     |
| Cot:18 http://us.archive.ubuntu.com/ubuntu bionic   | -updates/math DEP-11 04X04 1CONS [130 KB]           |     |
| Cet:10 http://ds.archive.dbdntd.com/ubuntu bionic.d | cursity/universe amd64 DEP-11 Metadata [41 2 kP]    |     |
| Get:20 http://security.ubuntu.com/ubuntu bionic-s   | ecurity/universe DEP-11 48x48 Toons [16 4 kB]       |     |
| Get:21 http://security.ubuntu.com/ubuntu bionic-s   | ccurity/universe DEP-11 64x64 Icons [111 kB]        |     |
| Get:22 http://security.ubuntu.com/ubuntu bionic-s   | security/multiverse amd64 DEP-11 Metadata [2 464 B] |     |
| Get:23 http://us.archive.ubuntu.com/ubuntu bionio   | -undates/universe i386 Packages [955 kB]            |     |
| Get:24 http://us.archive.ubuntu.com/ubuntu bionio   | -updates/universe Translation-en [294 kB]           |     |
| Get:25 http://us.archive.ubuntu.com/ubuntu bionio   | -updates/universe amd64 DEP-11 Metadata [249 kB]    |     |
| Get:26 http://us.archive.ubuntu.com/ubuntu bionio   | -updates/universe DEP-11 48x48 Icons [195 kB]       |     |
| Get:27 http://us.archive.ubuntu.com/ubuntu bionio   | -updates/universe DEP-11 64x64 Icons [419 kB]       |     |
| Get:28 http://us.archive.ubuntu.com/ubuntu bionic   | -updates/multiverse amd64 DEP-11 Metadata [2,468 B] |     |
| Get:29 http://us.archive.ubuntu.com/ubuntu bionic   | -backports/universe amd64 DEP-11 Metadata [7,224 B] |     |
| Fetched 7,240 kB in 14s (513 kB/s)                  |                                                     |     |
| Reading package lists Done                          |                                                     |     |
| free5gc@ubuntu:~\$ sudo apt-get -y install mongodb  | wget git                                            |     |
| Reading package lists Done                          |                                                     |     |
| Building dependency tree                            |                                                     |     |
| Reading state information Done                      |                                                     |     |
| git is already the newest version (1:2.17.1-1ubun   | itu0.4).                                            |     |
| wget is already the newest version (1.19.4-1ubunt   | tu2.2).                                             |     |
| mongodb is already the newest version (1:3.6.3-0u   | ibuntu1.1).                                         |     |
| The following packages were automatically install   | ed and are no longer required:                      |     |
| amd64-microcode intel-microcode iucode-tool lib     | mongoc-1.0-0 libsnappy-dev                          |     |
| thermald                                            |                                                     |     |
| Use 'sudo apt autoremove' to remove them.           |                                                     |     |
| 0 upgraded, 0 newly installed, 0 to remove and 51   | not upgraded.                                       |     |
| free5gc@ubuntu:~S sudo systemctl start mongodb      |                                                     |     |

### **Check Golang Version**

#### # Check if golang is installed

• go version

| <pre>File Edit View Search Terminal Help freeSgc@ubuntu:~\$ go version go version go1.10.4 linux/amd64 freeSgc@ubuntu:~\$</pre> |                      |                         |                         |                             | free5                 | gc@ubunt  | :u: ~ | • |
|----------------------------------------------------------------------------------------------------|----------------------|-------------------------|-------------------------|-----------------------------|-----------------------|-----------|-------|---|
| <pre>free5gc@ubuntu:~\$ go version go version go1.10.4 linux/amd64 free5gc@ubuntu:~\$</pre>                                     | File                 | Edit                    | View                    | Search                      | Terminal              | Help      |       |   |
|                                                                                                    | free<br>go v<br>free | 5gc@u<br>ersio<br>5gc@u | ubunt<br>on go<br>ubunt | u:~\$ go<br>1.10.4<br>u:~\$ | o version<br>linux/an | า<br>nd64 |       |   |
|                                                                                                    |                      |                         |                         |                             |                       |           |       |   |
|                                                                                                    |                      |                         |                         |                             |                       |           |       |   |
|                                                                                                    |                      |                         |                         |                             |                       |           |       |   |
|                                                                                                    |                      |                         |                         |                             |                       |           |       |   |
|                                                                                                    |                      |                         |                         |                             |                       |           |       |   |

# **Golang**安裝

- # If not, run commands below
- wget -q https://storage.googleapis.com/golang/getgo/installer\_linux
- chmod +x installer\_linux
- ./installer\_linux
- source ~/.bash\_profile
- rm -f installer\_linux

| free5gc@ubuntu: ~                                                                                                    |               |
|----------------------------------------------------------------------------------------------------|---------------|
| File Edit View Search Terminal Help                                                                                                    |               |
| <pre>free5gc@ubuntu:~\$ wget -q https://storage.googleapis.com<br/>g/getgo/installer_linux<br/>free5gc@ubuntu:~\$ chmod +x installer_linux<br/>free5gc@ubuntu:~\$ ./installer_linux<br/>Welcome to the Go installer!<br/>Downloading Go version go1.12.7 to /home/free5gc/.go<br/>This may take a bit of time<br/>Downloaded!<br/>Setting up GOPATH<br/>GOPATH has been set up!</pre> | ı/golan       |
| One more thing! Run `source /home/free5gc/.bash_profile`<br>rsist the<br>new environment variables to your current session, or op<br>new shell prompt.<br>free5gc@ubuntu:~\$ source ~/.bash_profile<br>free5gc@ubuntu:~\$ rm -f installer_linux<br>free5gc@ubuntu:~\$                                                                                                    | to pe<br>en a |

# Golang安裝(cont.)

- go get -u -v "github.com/gorilla/mux"
- go get -u -v "golang.org/x/net/http2"
- go get -u -v "golang.org/x/sys/unix"

| free5gc@ubuntu: ~                                                                                                    |        |
|----------------------------------------------------------------------------------------------------|--------|
| File Edit View Search Terminal Help                                                                                                    |        |
| <pre>free5gc@ubuntu:~\$ wget -q https://storage.googleapis.com g/getgo/installer_linux free5gc@ubuntu:~\$ chmod +x installer_linux free5gc@ubuntu:~\$ ./installer_linux</pre> | /golan |
| Downloading Go version go1.12.7 to /home/free5gc/.go                                                                                                    | į      |
| This may take a bit of time                                                                                                    |        |
| Downloaded!                                                                                                    |        |
| Setting up GOPATH                                                                                                    |        |
| GOPATH has been set up:                                                                                                    |        |
| One more thing! Run `source /home/free5gc/.bash_profile`<br>rsist the                                                                                                    | to pe  |
| new environment variables to your current session, or op<br>new shell prompt.                                                                                                 | en a   |
| <pre>free5gc@ubuntu:~\$ source ~/.bash_profile</pre>                                                                                                    | į      |
| <pre>free5gc@ubuntu:~\$ rm -f installer_linux</pre>                                                                                                    | į      |
| <pre>free5gc@ubuntu:~\$ go get -u -v "github.com/gorilla/mux"</pre>                                                                                                    | l .    |
| github.com/gorilla/mux (download)                                                                                                    |        |
| Freesgc@ubuntu:~\$ go get -u -v "golang.org/x/net/http2"                                                                                                    |        |
| Parsing meta tags from https://golang.org/x/net/http2?go<br>(status code 200)                                                                                                 | -get=1 |

#### **TUN Device**

#Write the configuration file for the TUN device.

- sudo sh -c "cat << EOF > /etc/systemd/network/99-free5gc.netdev
- [NetDev]
- Name=uptun
- Kind=tun
- EOF"
- sudo systemctl enable systemd-networkd
- sudo systemctl restart systemd-networkd

#### IPv6 Disabled for TUN Device

#If IPv6 is disabled for TUN device, please remove Address=cafe::1/64 from below

- sudo sh -c "cat << EOF > /etc/systemd/network/99-free5gc.network
- [Match]
- Name=uptun
- [Network]
- Address=45.45.0.1/16
- Address=cafe::1/64
- EOF"
- sudo systemctl enable systemd-networkd
- sudo systemctl restart systemd-networkd

# Check if Uptun is Up

sudo apt-get install net-tools

free5gc@ubuntu:~
File Edit View Search Terminal Help
free5gc@ubuntu:~\$ sudo apt-get install net-tools
[sudo] password for free5gc:
Reading package lists... Done
Building dependency tree
Reading state information... Done
net-tools is already the newest version (1.60+git20161116.90da8a0-1ubuntu1).
The following packages were automatically installed and are no longer required:
amd64-microcode intel-microcode iucode-tool libmongoc-1.0-0 libsnappy-dev
thermald
Use 'sudo apt autoremove' to remove them.
0 upgraded, 0 newly installed, 0 to remove and 51 not upgraded.
free5gc@ubuntu:~\$

#### Install the Depedencies for Building the Source

 sudo apt-get -y install autoconf libtool gcc pkgconfig git flex bison libsctp-dev libgnutls28-dev libgcrypt-dev libssl-dev libidn11-dev libmongoc-dev libbson-dev libyaml-dev

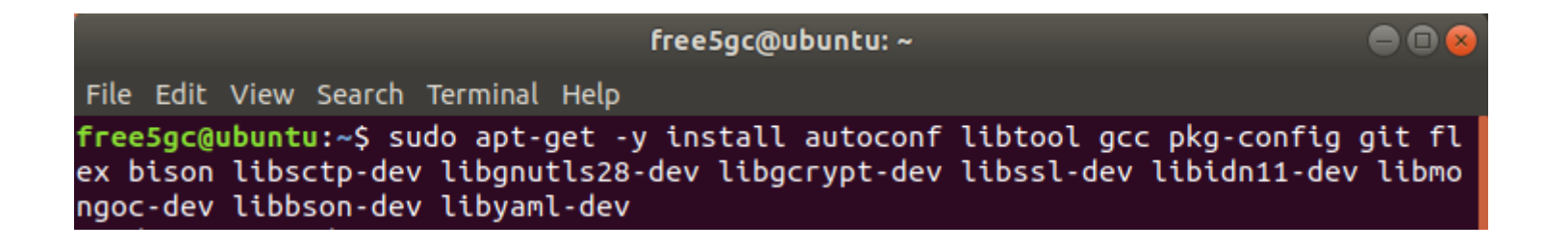

#### 2. Free5gc Git Clone and Compile

- git clone https://bitbucket.org/nctu\_5g/free5gc.git
- cd free5gc
- autoreconf -iv
- ./configure --prefix=`pwd`/install
- make -j `nproc`
- make install

| free5gc@ubuntu: ~/free5gc                                                                                                    | 008 |
|----------------------------------------------------------------------------------------------------|-----|
| File Edit View Search Terminal Help                                                                                                    |     |
| <pre>free5gc@ubuntu:~\$ git clone https://bitbucket.org/nctu_5g/free5gc.git free5gc@ubuntu:~\$ cd free5gc free5gc@ubuntu:~/free5gc\$ autoreconf -iv free5gc@ubuntu:~/free5gc\$ ./configureprefix=`pwd`/install free5gc@ubuntu:~/free5gc\$ make -j `nproc` free5gc@ubuntu:~/free5gc\$ make install</pre> |     |

#### 確認安裝

 ./test/testngc -f install/etc/free5gc/test/free5gc.testngc.conf

|                                                                                              | free5gc@ubuntu: ~/free5gc                     |  |
|----------------------------------------------------------------------------------------------|-----------------------------------------------|--|
| File Edit View Search                                                                        | Terminal Help                                 |  |
| <pre>free5gc@ubuntu:~/free5gc\$ ./test/testngc -f install/etc/free5gc/test/free5gc.tes</pre> |                                               |  |
| tngc.cont                                                                                    |                                               |  |
| File Logging : '/home/free5gc/free5gc/install/var/log/free5gc/free5gc.log'                   |                                               |  |
| MongoDB URI : 'mongodb://localhost/free5gc'                                                  |                                               |  |
| Configuration : 'i                                                                           | nstall/etc/free5gc/test/free5gc.testngc.conf' |  |
| s1ap_message_test                                                                            | : SUCCESS                                     |  |
| nas_message_test                                                                             | : SUCCESS                                     |  |
| gtp_message_test                                                                             | : SUCCESS                                     |  |
| security_test                                                                                | : SUCCESS                                     |  |
| s1setup_test                                                                                 | : SUCCESS                                     |  |
| attach_test                                                                                  | : SUCCESS                                     |  |
| ngsetup_test                                                                                 | : SUCCESS                                     |  |
| All tests passed.                                                                            |                                               |  |
| Freeing memory                                                                               |                                               |  |
| free5gc@ubuntu:~/free5gc\$                                                                   |                                               |  |

### (發生問題&解決方法)

• 查詢前面MongoDB, Golang是否有成功啟動/安裝。

### Check the Environment of NIC

#NIC for connecting to the Internet :

- ens33

#NIC for connecting to eNB :

- Ens38
- ifconfig

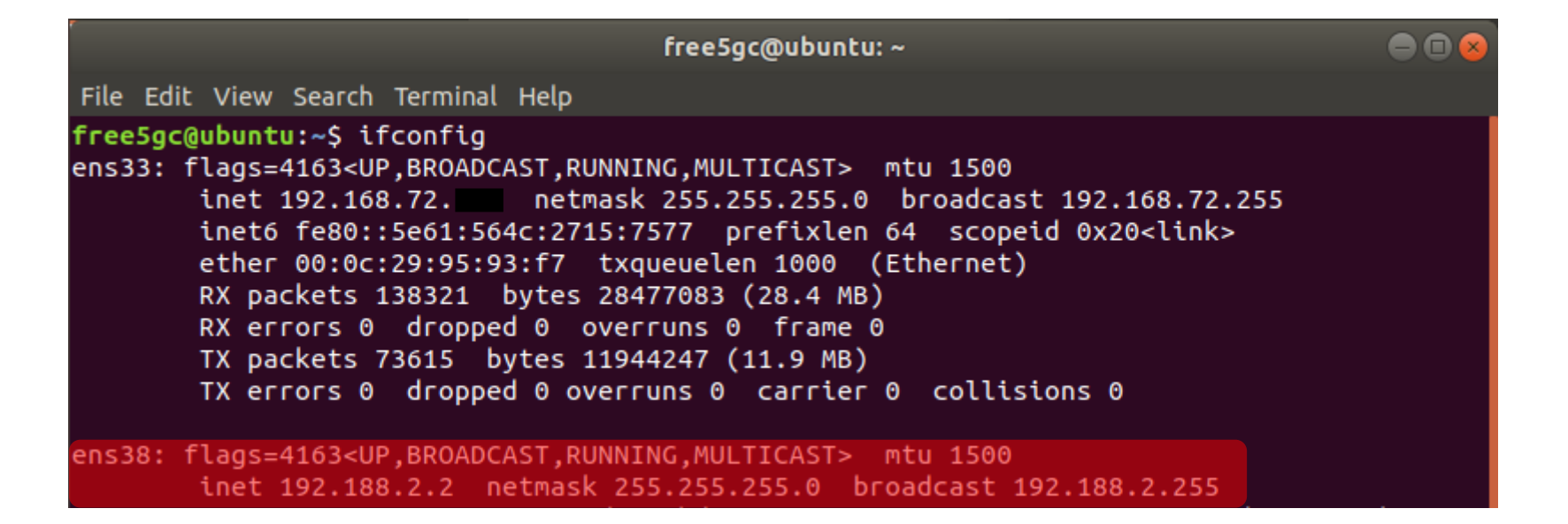
#### 3. Configing the Core Network and Adding User Information

- sudo ifconfig ens38 192.188.2.2
- cd free5gc/webui/
- sudo apt install npm
- npm install
- npm run dev

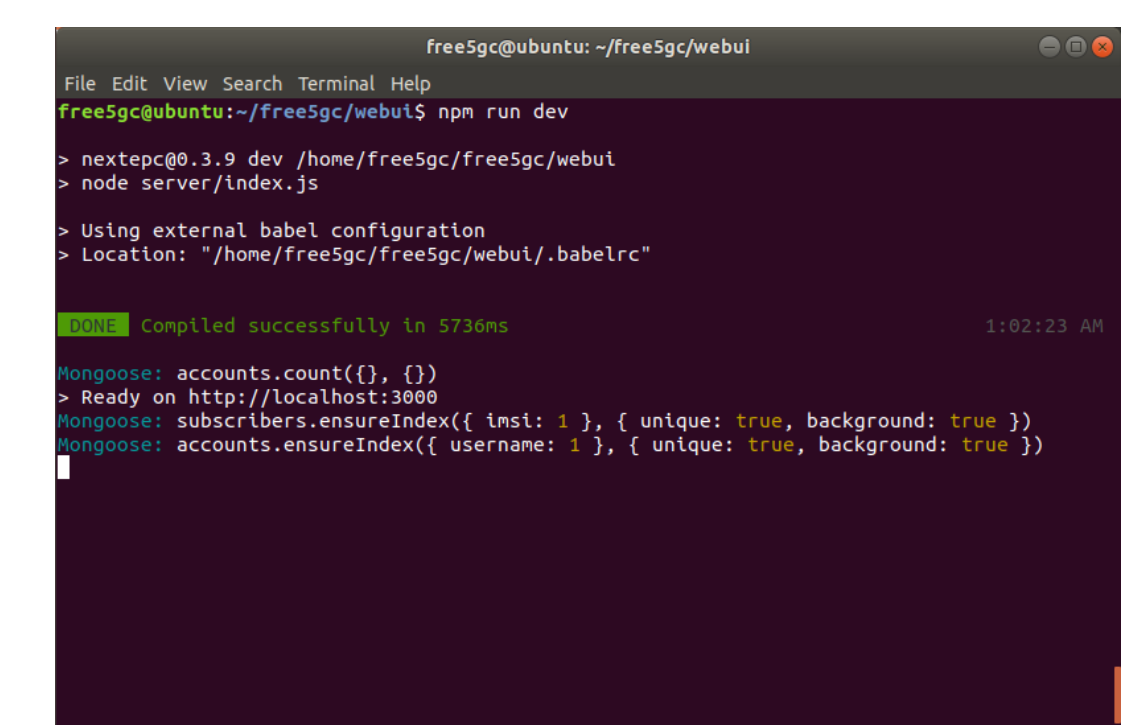

# Successfully

#### #Successfully visit <a href="http://localhost:3000">http://localhost:3000</a>

| free5gc@ubuntu: ~/free5gc/webui                                                                  | ● 🛛 😣           |
|--------------------------------------------------------------------------------------------------|-----------------|
| File Edit View Search Terminal Help                                                              |                 |
| DONE Compiled successfully in 8286ms                                                             | 1:09:42 AM      |
|                                                                                                  |                 |
| WAIT Compiling                                                                                   | 1:09:45 AM      |
| PONE Compiled successfully in 2200ms                                                             |                 |
| DONE COMPTLED SUCCESSIVILY IN 2590MS                                                             | 1:09:46 AM      |
| <pre>Mongoose: accounts.findOne({ '\$or': [ { username: 'admin' } ] }, { fields:</pre>           | { hash: 0, sa   |
| lt: 0 } })                                                                                       |                 |
| <pre>Mongoose: accounts.findOne({ 'Sor': [ { username: 'admin' } ] }, { fields: l+. @ 3 3)</pre> | { nash: 0, sa   |
| <pre>Mongoose: accounts.findOne({ '\$or': [ { username: 'admin' } ] }, { fields:</pre>           | { hash: 0, sa   |
| lt: 0 } })                                                                                       |                 |
| <pre>Mongoose: accounts.findOne({ '\$or': [ { username: 'admin' } ] }, { fields:</pre>           | { hash: 0, sa   |
| <pre>Mongoose: accounts.findOne({ 'Sor': [ { username: 'admin' } ] }, { fields:</pre>            | { hash: 0. sa   |
| lt: 0 } })                                                                                       | (               |
| <pre>Mongoose: accounts.findOne({ '\$or': [ { username: 'admin' } ] }, { fields:</pre>           | { hash: 0, sa   |
| <pre>lt: 0 } }) Monoporce: accounts findOne([  Sec!: [ [ ucosname: ladmin! ] ] ] [ fields:</pre> | (bach: 0 ca     |
| <pre>lt: 0 } })</pre>                                                                            | { IIdsii: 0, sa |
| <pre>Mongoose: accounts.findOne({ '\$or': [ { username: 'admin' } ] }, { fields:</pre>           | { hash: 0, sa   |
| lt: 0 } })                                                                                       |                 |
| <pre>Mongoose: accounts.findOne({ '\$or': [ { username: 'admin' } ] }, { fields:</pre>           | { hash: 0, sa   |

## Add User Information

- Visit http://localhost:3000
  - Username : admin
  - Password : 1423
- Add a subscriber with IMSI, K, OPc
  - USIM information (in this example)
    - IMSI 20893000000003
    - K 8baf473f2f8fd09487cccbd7097c6862
    - OPc 8e27b6af0e692e750f32667a3b14605d
- Save

| dit Subscriber                                 |                               |        |     |                                        |      |
|------------------------------------------------|-------------------------------|--------|-----|----------------------------------------|------|
| IMSI*                                          |                               |        |     |                                        |      |
| 20893000000003                                 |                               |        |     |                                        |      |
| Subscriber Key (K)*                            |                               |        |     | Authentication Management Field (AMF)* |      |
| 8baf473f2f8fd09487cccbd7097c6                  | 862                           |        |     | 8000                                   |      |
| USIM Type                                      | Operator Key (OPc/OP)*        |        |     |                                        |      |
| OPc -                                          | 8e27b6af0e692e750f32667a3b146 | i05d   |     |                                        |      |
| UE-AMBR Downlink (Kbps)*                       |                               | UE-AMB | r u | plink (Kbps)*                          |      |
| 1024000                                        |                               | 102400 | 00  |                                        |      |
| APN Configurations<br>Access Point Name (APN)* |                               |        |     | ×                                      |      |
|                                                |                               |        |     |                                        |      |
|                                                |                               |        |     | CANCEL                                 | SAVE |

## (發生問題&解決方法)

• 查詢npm install是否安裝正確, npm套件可能在 安裝中打結。

## 4. Rebuild Project

- (Ctrl-C kill free5gc-ngcd)
- make maintainer-clean
- rm -rf ./install
- git pull
- autoreconf -iv
- ./configure --prefix=`pwd`/install
- make -j `nproc`
- make install
- ./free5gc-ngcd

## (發生問題&解決方法)

• 查詢前面MongoDB, Golang是否有成功啟動/安裝。

## 5.安裝並設定OAI的eNB軟體

- 1. 安裝Ubuntu 14.04 Linux 3.19 Low-latency Kernel
- 2. 取得認證並下載OAI 的eNB軟體
- 3. 設定eNB的網卡
- 4. eNB軟體設定

#### 安裝Ubuntu 14.04 (ubuntu-14.04.4-desktop-amd64)

- A. 安裝時選擇英文。
- B. 開啟終端機輸入以下指令將更新所有已安裝套件。
  - sudo apt-get update
  - sudo apt-get upgrade

#### 下載及安裝必要套件和Kernel

在eNB上開啟一個新的終端機,並且輸入

- sudo apt-get install linux-image-3.19.0-61-lowlatency linux-headers-3.19.0-61-lowlatency
- sudo apt-get install cpufrequtils
- sudo apt-get install i7z

#### 修改開機選單和設定

#### 在終端機輸入以下指令

sudo gedit /etc/default/grub

#### "GRUB\_HIDDEN\_TIMEOUT=0" 改成 "#GRUB\_HIDDEN\_TIMEOUT=60"

然後把

#### GRUB\_CMDLINE\_LINUX\_DEFAULT = ""

改成

GRUB\_CMDLINE\_LINUX\_DEFAULT="quiet intel\_pstate=distable processor.max\_cstate=1 intel\_idle.max\_cstate=0 idle=poll"

#### 修改開機選單和設定(2)

#### 在終端機輸入以下指令

sudo gedit /etc/default/cpufrequtils

新增以下這行指令 GOVERNOR="performance"

然後儲存並關閉

#### 更新剛才的設定

- 在終端機輸入以下指令
  - sudo update-grub2
  - sudo update-rc.d ondemand disable

然後終端機輸入以下指令,重啟電腦

sudo reboot

#### 下載git套件並取得認證

#### 開啟一個新的終端機,並且輸入

- sudo apt-get install subversion git
- git config --global user.name "輸入你的名稱"
- git config --global user.email "輸入你的電子信箱"
- sudo su
- echo -n | openssl s\_client -showcerts -connect gitlab.eurecom.fr:443 2>/dev/null | sed -ne '/-BEGIN CERTIFICATE-/,/-END CERTIFICATE-/p' >> /etc/ssl/certs/ca-certificates.crt
- exit
- ➤ 請先前往Gitlab註冊
- ▶ 如果這一頁的指令執行正確,終端機是不會有任何訊息產生

## 下載源始碼並 安裝OAI eNB軟體所需的套件

- 在終端機輸入
  - git clone https://gitlab.eurecom.fr/oai/openairinterface5g.git

#### 在終端機輸入以下指令來下載並安裝OAI eNB軟 體所需的套件

- cd ~/openairinterface5g
- source oaienv
- cd cmake\_targets
- ./build\_oai -I --eNB -x --install-system-files -w USRP -install-optional-packages

#### 修改eNB的設定檔

在終端機輸入

 gedit ~/openairinterface5g/targets/PROJECTS/GENERIC-LTE-EPC/CONF/enb.band39.tm1.usrpb210.conf

或

 gedit ~/openairinterface5g/targets/PROJECTS/GENERIC-LTE-EPC/CONF/enb.band7.tm1.usrpb210.conf

▶在"~/openairinterface5g/targets/PROJECTS/GENERIC-LTE-EPC/CONF/"目錄下有很多種eNB的設定檔,當 eNB啓動時會載入這些設定檔,有需要的話可以修 改訊號頻率,這裡是使用Band 39 和 Band 7

#### 修改eNB的設定檔(2)

#### 修改以下設定

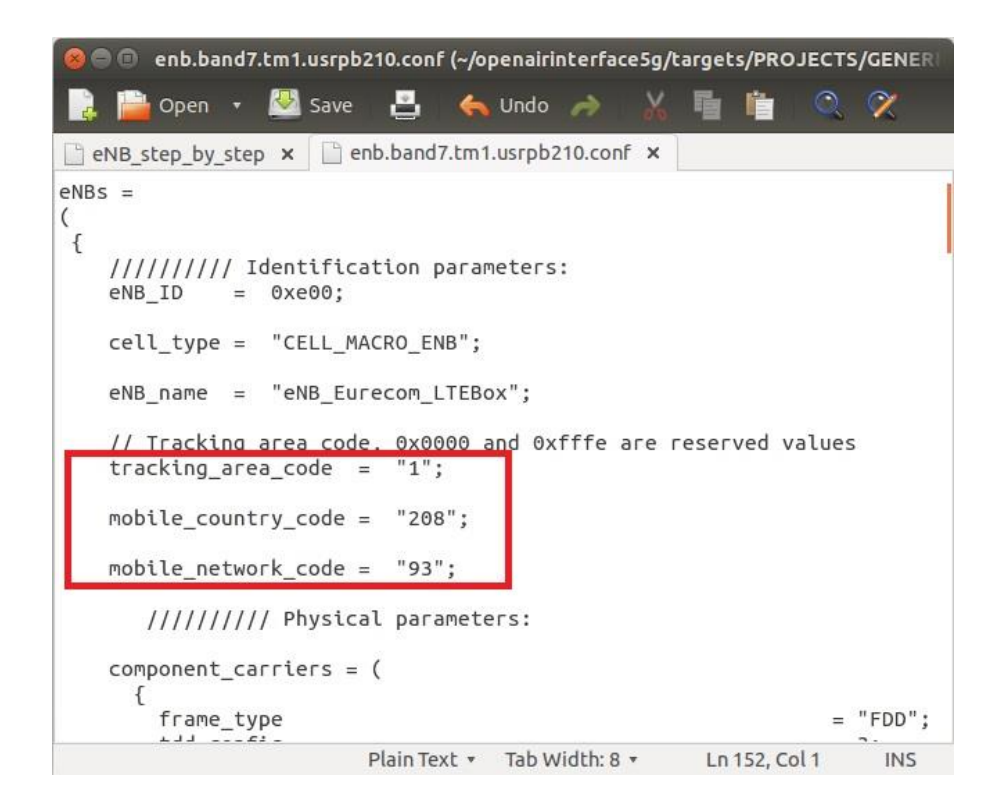

▶ 設定mobile\_country\_code、mobile\_network\_code、tracking\_area\_code這三個部分,須確定跟EPC的資料庫及SIM卡中的MCC、MNC、TAC這三部分對應

#### 修改eNB的設定檔(3)

設定eNB所連接的EPC的IP位址

ipv4 = "EPC 對內網卡的IP"

ENB\_INTERFACE\_NAME\_FOR\_S1\_MME = "eNB的網卡名稱" ENB\_IPV4\_ADDRESS\_FOR\_S1\_MME = "eNB的網卡IP"

ENB\_INTERFACE\_NAME\_FOR\_S1U = "eNB的網卡名稱" ENB\_IPV4\_ADDRESS\_FOR\_S1U = "eNB的網卡IP"

#### 修改eNB的設定檔(3)-本例

• 設定eNB所連接的5GC的IP位址

| 0 |          |           |          |            |        |              |            |
|---|----------|-----------|----------|------------|--------|--------------|------------|
|   |          | // MME pa | rameters |            |        |              | _          |
|   | mme_ip_a | ddress    | = ( {    | ipv4       | = "192 | .188.2.2";   |            |
|   |          |           |          | ipvő       | = 192  | :168:30::17  | ";         |
|   |          |           |          | active     | = "yes | *:           |            |
|   |          |           |          | preference | = "ipv | 4 ;          |            |
|   |          |           | 3        |            |        | -            |            |
|   |          |           | );       |            |        |              |            |
|   |          |           |          |            |        |              |            |
|   | NETWORK  | INTERFACE | 5 :      |            |        |              |            |
|   | (        |           |          |            |        |              |            |
|   | ENB IN   | TERFACE_N | AME_FOR_ | S1_MME     |        | = "enp0s31f  | 6";        |
|   | ENB IP   | V4 ADDRES | S FOR ST | MME        |        | = "192.188.  | 2.253/24"; |
|   | _        | _         |          |            |        |              |            |
|   | ENB IN   | TERFACE N | AME FOR  | S1U        |        | = "enp0s31f  | 6":        |
|   | ENB IP   | V4 ADDRES | S FOR ST | U          |        | = "192.188." | 2.253/24": |
|   | ENB PO   | RT FOR S1 | υ –      |            |        | = 2152; # S  | pec 2152   |
|   | 1:       |           |          |            |        |              |            |
|   |          |           |          |            |        |              |            |

#### 重新编譯eNB

在終端機輸入

- cd ~/openairinterface5g
- source oaienv
- ./cmake\_targets/build\_oai -w USRP -x -c --eNB
- cd cmake\_targets/lte\_build\_oai/build

## (發生問題&解決方法)

- 檢查CPU的效能設定
  - (在終端機輸入)
    - sudo i7z (確認CPU頻率)
    - cpufreq-info (CPU Frequency Scaling從Powersave模式變為Performance模式)
- 確認Kernel版本
  - uname -a

#### 😣 🖱 🗊 🛛 enb@enb: ~

Cpu speed from cpuinfo 3591.00Mhz cpuinfo might be wrong if cpufreg is enabled. To quess correctly try estimating Linux's inbuilt cpu khz code emulated now True Frequency (without accounting Turbo) 3591 MHz CPU Multiplier 36x || Bus clock frequency (BCLK) 99.75 MHz Socket [0] - [physical cores=4, logical cores=8, max online cores ever=4] TURBO ENABLED on 4 Cores, Hyper Threading ON Max Frequency without considering Turbo 3690.75 MHz (99.75 x [37]) Max TURBO Multiplier (if Enabled) with 1/2/3/4 Cores is 40x/40x/39x/38x Real Current Frequency 3790.40 MHz [99.75 x 38.00] (Max of below) Core [core-id] :Actual Freq (Mult.) C0% Halt(C1)% C3 % C6 % Core 1 [0]: 3790.40 (38.00x) 100 0 0 Core 2 [1]: 3790.40 (38.00x) 100 Core 3 [2]: 3790.40 (38.00x) 100 Core 4 [3]: 3790.40 (38.00x) 100 A A A

C0 = Processor running without halting

- C1 = Processor running with halts (States >C0 are power saver)
- C3 = Cores running with PLL turned off and core cache turned off
- C6 = Everything in C3 + core state saved to last level cache

Above values in table are in percentage over the last 1 sec

# enb@enb:~\$ cpufreq-info cpufrequtils 008: cpufreq-info (C) Dominik Brodowski 2004-2009 Report errors and bugs to cpufreq@vger.kernel.org, please. analyzing CPU 0: driver: intel\_pstate CPUs which run at the same hardware frequency: 0 CPUs which need to have their frequency coordinated by software: 0 maximum transition latency: 0.97 ms. hardware limits: 800 MHz - 4.00 GHz available cpufreq governors: performance, powersave current policy: frequency should be within 800 MHz and 4.00 GHz. The governor "performance" may decide which speed to use within this range. current CPU frequency is 3.80 GHz.

#### enb@enb:~\$\_uname\_-a Linux enb 3.19.0-61-lowlatency #69~14.04.1-Ubuntu SMP enb@enb:~\$\_\_

# 6.Free5GC Demo

#啟動五個Terminal分別執行

- ./nextepc-hssd
- ./free5gc-amfd
- ./free5gc-smfd
- ./nextepc-pcrfd
- ./free5gc-upfd

## 執行hssd

- cd free5gc
- ./nextepc-hssd

free5qc@ubuntu: ~/free5qc File Edit View Search Terminal Help free5gc@ubuntu:~\$ cd free5gc free5gc@ubuntu:~/free5gc\$ ./next-hssd bash: ./next-hssd: No such file or directory free5gc@ubuntu:~/free5gc\$ ./nextepc-hssd free5GC daemon v1.0.0 - Jul 17 2019 00:12:06 PID[87364] : '/home/free5gc/free5gc/install/var/run/nextepc-hssd/pid' File Logging : '/home/free5gc/free5gc/install/var/log/free5gc/free5gc.log' MongoDB URI : 'mongodb://localhost/free5gc' Configuration : '/home/free5gc/free5gc/install/etc/free5gc/free5gc.conf' [07/22 23:29:48.305] HSS try to initialize [07/22 23:29:48.369] HSS initialize...done [07/22 23:29:48.369] INFO: free5GC daemon start (main.c:157) ^C[07/22 23:30:13.880] INFO: SIGINT received (main.c:50) [07/22 23:30:13.881] INFO: free5GC daemon terminating... (main.c:160) [07/22 23:30:13.881] HSS try to terminate [07/22 23:30:13.895] freeDiameter[6]: Initiating freeDiameter shutdown sequence (3) [07/22 23:30:14.179] HSS terminate...done [07/22 23:30:14.179] DB-Client try to terminate [07/22 23:30:14.191] DB-Client terminate...done free5gc@ubuntu:~/free5gc\$ ./nextepc-hssd free5GC daemon v1.0.0 - Jul 17 2019 00:12:06 PID[87425] : '/home/free5gc/free5gc/install/var/run/nextepc-hssd/pid' File Logging : '/home/free5gc/free5gc/install/var/log/free5gc/free5gc.log' MongoDB URI : 'mongodb://localhost/free5gc' Configuration : '/home/free5gc/free5gc/install/etc/free5gc.conf' [07/22 23:30:19.309] HSS try to initialize [07/22 23:30:19.356] HSS initialize...done

[07/22 23:30:19.356] INFO: free5GC daemon start (main.c:157)
[07/22 23:30:52.061] INFO: CONNECTED TO 'amf.localdomain' (TCP,soc#8): (fd\_logger.c:93)

## 執行amfd

- cd free5gc ./free5gc-amfd

| free5gc@ubuntu: ~/free5gc                                                                                                    |        |
|----------------------------------------------------------------------------------------------------|--------|
| File Edit View Search Terminal Help                                                                                                    |        |
| free5gc@ubuntu:~\$ cd free5gc<br>free5gc@ubuntu:~/free5gc\$ ./free5gc-amfd<br>free5GC daemon v1.0.0 - Jul 17 2019 00:12:06                                                                                                    |        |
| <pre>PID[87465] : '/home/free5gc/free5gc/install/var/run/free5gc-amfd/pid'<br/>File Logging : '/home/free5gc/free5gc/install/var/log/free5gc/free5gc.log'<br/>MongoDB URI : 'mongodb://localhost/free5gc'<br/>Configuration : '/home/free5gc/free5gc/install/etc/free5gc/free5gc.conf'<br/>[07/22 23:30:50.126] AMF try to initialize<br/>[07/22 23:30:52.002] AMF initializedone</pre> |        |
| [07/22 22:20:52 002] INEO: freeSCC daemon start (main c:157)                                                                                                    |        |
| [07/22 23:30:52:002] INFO: Treesde daeMon Start (Math.c.137)                                                                                                    |        |
| [07/22 23:30:52.080] INFO: CONNECTED TO 'hss.localdomain' (TCP.soc#10): (fd logger                                                                                                    | .c:93) |
| [07/23 06:30:56.001] AM4G overload start (load avg/n cores=2.34, threshold=0.80)                                                                                                    |        |
| [07/23 06:35:44.900] AMF4G overload_stop (load_avg/n_cores=0.76, threshold=0.80)                                                                                                    |        |
| [07/23 07:02:40.429] AM4G overload_start (load_avg/n_cores=1.12, threshold=0.80)                                                                                                    |        |
| [07/23 07:05:13.082] AMF4G overload_stop (load_avg/n_cores=0.73, threshold=0.80)                                                                                                    |        |
| [07/23 18:29:50.165] AM4G overload_start (load_avg/n_cores=1.05, threshold=0.80)                                                                                                    |        |
| [07/23 18:31:12.941] AMF4G overload_stop (load_avg/n_cores=0.68, threshold=0.80)                                                                                                    |        |
| [07/24 05:26:14.151] AM4G overload_start (load_avg/n_cores=2.48, threshold=0.80)                                                                                                    |        |
| [07/24 05:30:33.873] AMF4G overload_stop (load_avg/n_cores=0.80, threshold=0.80)                                                                                                    |        |
| [07/24 05:57:31.262] AM4G overload_start (load_avg/n_cores=1.45, threshold=0.80)                                                                                                    |        |
| [07/24 05:58:43.459] AMF4G overload_stop (load_avg/n_cores=0.74, threshold=0.80)                                                                                                    |        |
| [07/24 06:28:20.411] AM4G overload_start (load_avg/n_cores=1.64, threshold=0.80)                                                                                                    |        |
| [07/24 06:30:21.532] AMF4G overload_stop (load_avg/n_cores=0.79, threshold=0.80)                                                                                                    |        |
| [07/24 07:30:37.785] AM4G overload_start (load_avg/n_cores=0.90, threshold=0.80)                                                                                                    |        |
| [07/24 07:31:27.969] AMF4G overload_stop (load_avg/n_cores=0.77, threshold=0.80)                                                                                                    |        |
| [07/24 08:01:11.528] AM4G overload_start (load_avg/n_cores=0.99, threshold=0.80)                                                                                                    |        |
| [07/24 08:01:41.589] AMF4G overload_stop (load_avg/n_cores=0.73, threshold=0.80)                                                                                                    |        |
| [07/24 08:31:48.005] AM4G overload_start (load_avg/n_cores=0.81, threshold=0.80)                                                                                                    |        |
| [07/24 08:32:52.316] AMF4G overload_stop (load_avg/n_cores=0.68, threshold=0.80)                                                                                                    |        |
| [07/24 09:03:00.526] AM4G overload_start (load_avg/n_cores=0.87, threshold=0.80)                                                                                                    |        |
| [07/24 09:04:14.193] AMF4G overload_stop (load_avg/n_cores=0.76, threshold=0.80)                                                                                                    |        |
| [07/24 09:34:22.002] AM4G overload_start (load_avg/n_cores=1.14, threshold=0.80)                                                                                                    |        |
| [07/24 09:34:52.100] AMF4G overload_stop (load_avg/n_cores=0.69, threshold=0.80)                                                                                                    |        |
| [07/24 10:04:45.318] AM4G overload_start (load_avg/n_cores=1.13, threshold=0.80)                                                                                                    |        |
| [07/24 10:05:25.824] AMF4G overload_stop (load_avg/n_cores=0.68, threshold=0.80)                                                                                                    |        |

## 執行smfd

- cd free5gc
- ./free5gc-smfd

```
- • •
                                free5gc@ubuntu: ~/free5gc
File Edit View Search Terminal Help
Free5gc@ubuntu:~$ cd free5gc
Free5gc@ubuntu:~/free5gc$ ./free5gc-smfd
Free5GC daemon v1.0.0 - Jul 17 2019 00:12:06
 PID[87539] : '/home/free5gc/free5gc/install/var/run/free5gc-smfd/pid'
 File Logging : '/home/free5gc/free5gc/install/var/log/free5gc/free5gc.log'
 MongoDB URI : 'mongodb://localhost/free5gc'
 Configuration : '/home/free5qc/free5qc/install/etc/free5qc/free5qc.conf'
[07/22 23:31:20.703] SMF try to initialize
[07/22 23:31:21.080] pfcp server() [127.0.0.2]:8805
[07/22 23:31:21.080] pfcp_connect() [192.188.2.2]:8805
[07/22 23:31:21.080] pfcp xact local create 1 not freed in pfcp xact pool[64] of PFCP
Transaction
[07/22 23:31:21.080] SMF initialize...done
[07/22 23:31:21.081] INFO: free5GC daemon start (main.c:157)
07/22 23:31:21.083] ERRR: corek recvfrom(len:8192) failed(111:Connection refused) (un
x/socket.c:635)
07/22 23:31:24.086] ERRR: corek recvfrom(len:8192) failed(111:Connection refused) (un
x/socket.c:635)
07/22 23:31:27.097] ERRR: corek recvfrom(len:8192) failed(111:Connection refused) (un
x/socket.c:635)
[07/22 23:31:57.911] INFO: CONNECTED TO 'pcrf.localdomain' (TCP,soc#9): (fd logger.c:9
07/24 05:27:32.382] ERRR: DROPPED 'Answer received with no corresponding sent request
```

## 執行pcrfd

- cd free5gc
- ./nextepc-pcrfd

| free5gc@ubuntu: ~/free5gc                                                                                                    |       |
|----------------------------------------------------------------------------------------------------|-------|
| File Edit View Search Terminal Help                                                                                                    | 6     |
| free5gc@ubuntu:~\$ cd free5gc<br>free5gc@ubuntu:~/free5gc\$ ./nextepc-pcrfd<br>free5GC daemon v1.0.0 - Jul 17 2019 00:12:06                                                                                                    | 9     |
| PID[87607] : '/home/free5gc/free5gc/install/var/run/nextepc-pcrfd/pid'<br>File Logging : '/home/free5gc/free5gc/install/var/log/free5gc/free5gc.log'<br>MongoDB URI : 'mongodb://localhost/free5gc'<br>Configuration : '/home/free5gc/free5gc/install/etc/free5gc/free5gc.conf'<br>[07/22 23:31:57.884] PCRF try to initialize<br>[07/22 23:31:57.910] PCRF initializedone |       |
|                                                                                                    |       |
| [07/22 23:31:57.910] INFO: free5GC daemon start (main.c:157)                                                                                                    |       |
| [07/22 23:31:57.912] INFO: CONNECTED TO 'smf.localdomain' (TCP,soc#10): (fd_logger.c:93                                                                                                    | )     |
| [07/24 05:27:32.451] ERRR: DROPPED 'Answer received with no corresponding sent request.                                                                                                    | ' (†d |
|                                                                                                    |       |
| [07/24 05:27:35.846] ERRR: 'Device-Watchdog-Answer' (fd_init.c:116)                                                                                                    | F     |
| [07/24 05:27:35.846] ERRR: Version: 0x01 (fd_init.c:116)                                                                                                    |       |
| [07/24 05:27:35.846] ERRR: Length: 88 (fd_init.c:116)                                                                                                    |       |
| [07/24 05:27:35.846] ERRR: Flags: 0x00 () (fd_init.c:116)                                                                                                    | F     |
| [07/24 05:27:35.846] ERRR: Command Code: 280 (fd_init.c:116)                                                                                                    | k     |
| [07/24 05:27:35.846] ERRR: ApplicationId: 0 (fd_init.c:116)                                                                                                    |       |
| [07/24 05:27:35.846] ERRR: Hop-by-Hop Identifier: 0x1A73F796 (fd_init.c:116)                                                                                                    |       |
| [07/24 05:27:35.846] ERRR: End-to-End Identifier: 0x9DDD28FD (fd_init.c:116)                                                                                                    |       |
| [07/24 05:27:35.846] ERRR: {internal data}: src:smf.localdomain(15) rwb:(nil) r                                                                                                    | t:0 c |
| b:(nil),(nil)((nil)) qry:(nil) asso:0 sess:(nil) (fd_init.c:116)                                                                                                    |       |
| [07/24 05:27:35.846] ERRR: AVP: 'Result-Code'(268) l=12 f=-M val='DIAMETER_SUCC                                                                                                    | ESS'  |
| (2001 (0x7d1)) (fd_init.c:116)                                                                                                    |       |
| [07/24_05:27:35.846] ERRR: AVP: 'Origin-Host'(264) l=23 f=-M val="smf.localdoma                                                                                                    | in" ( |
| fd_init.c:116)                                                                                                    |       |
| [07/24 05:27:35.846] ERRR: AVP: 'Origin-Realm'(296) l=19 f=-M val="localdomain"                                                                                                    | (fd_  |
| Init.c:116)                                                                                                    |       |
| [07/24_05:27:35.846] ERRR: AVP: 'Origin-State-Id'(278) l=12 f=-M val=1563863481                                                                                                    | (0x5  |
| d36a9b9) (fd_init.c:116)<br>[07/24 05:29:03.004] INFO: CONNECTED TO 'smf.localdomain' (TCP,soc#9): (fd_logger.c:93)                                                                                                    |       |

## 執行upfd

- cd free5gc
- ./free5gc-upfd

free5gc@ubuntu: ~/free5gc -File Edit View Search Terminal Help free5gc@ubuntu:~\$ cd free5gc free5gc@ubuntu:~/free5gc\$ ./free5gc-upfd free5GC daemon v1.0.0 - Jul 17 2019 00:12:06 PID[87676] : '/home/free5gc/free5gc/install/var/run/free5gc-upfd/pid' File Logging : '/home/free5gc/free5gc/install/var/log/free5gc/free5gc.log' MongoDB URI : 'mongodb://localhost/free5gc' Configuration : '/home/free5gc/free5gc/install/etc/free5gc/free5gc.conf' [07/22 23:32:46.445] UPF try to initialize [07/22 23:32:47.049] UPF initialize...done [07/22 23:32:47.050] INFO: free5GC daemon start (main.c:157)

## 執行eNB

在另一台電腦的終端機輸入以下其中一個指令,選擇不同的Band

 sudo -E ./Ite-softmodem -O \$OPENAIR\_DIR/targets/PROJECTS/GENERIC-LTE-EPC/CONF/enb.band39.tm1.usrpb210.conf -d

## eNB運行成功

• 若運行成功,會出現以下訊息

## SIM Card 資料

- 此例的SIM Card資料是使用Free5gc官方所提供的SIM Card資料範例,可 跟據自己的情況來燒錄SIM Card的資料
- IMSI 2089300000003
- K 8baf473f2f8fd09487cccbd7097c6862
- OPc 8e27b6af0e692e750f32667a3b14605d
- MCC: 208 (FR)
- MNC: 93 (new MNO MNC)

## 使用智慧型手機ASUS Z016D 設定APN(Access Point Names)

- 設定APN
- 名稱設為eur
- APN設為oai.ipv4
- 承載系統為LTE

| 1 C 🖬                        | 🥲 🥼 🛃 上午1:00 | N C                  | 🥲 计 🖾 上午1:00 |
|------------------------------|--------------|----------------------|--------------|
| 編輯存取點                        | 8            | 編輯存取點                | 8            |
| 名稱                           |              | 未設定                  |              |
| eur                          |              | APN 類型               |              |
| APN                          |              | 未設定                  |              |
| ai.ipv4                      |              | APN 通訊協定             |              |
| Proxy                        |              | IPv4                 |              |
| NDEAL                        |              | APN 漫遊通訊協定           |              |
| <b>連接埠</b><br><sup>表設定</sup> |              | IPv4                 |              |
| 市田老夕瑞                        |              | APN 啟用/停用<br>APN 已啟用 |              |
| た設定                          |              |                      |              |
| <b>密碼</b>                    |              | 承載系統<br>LTE          |              |
| 下政定                          |              | MVNO 類型              |              |
| <b>司服器</b><br>未設定            |              | 無                    |              |
|                              |              | MVNO 值               |              |
| MMSC                         |              | 未設定                  |              |

#### 手機設定ASUS Z016D

#### 注意

- 某些手機可能要關掉 VoLTE通話
- 某些手機要設定只能使用LTE
- 以上設置根據不同手機 有不同的設置方法

| C                             | 4G 8 下午4:33  |
|-------------------------------|--------------|
| ← 網路設定                        |              |
| SIM 1                         | SIM 2        |
| <b>啟用行動數據服務</b><br>允許使用行動數據   | ۲            |
| <b>漫遊服務</b><br>漫遊時連線到數據傳輸服務   | <sub>8</sub> |
| <b>偏好的網路類型</b><br>2G/3G/4G    |              |
| VoLTE 通話<br>啟用 LTE 數據來提供高品)   | 質語音通話 🌑      |
| 接收數據漫遊通知<br>數據網路進入漫遊時就通9      | 印我           |
| 存取點名稱 (APN)<br><sup>eur</sup> |              |
| 電信業者                          |              |

#### ASUS Z016D 手機主動搜尋基地台

| -           | <u> </u>                                   | 4G 🗘 R .11 🚺 下午4:33              |
|-------------|--------------------------------------------|----------------------------------|
| ÷           | 可用的網路                                      | 路                                |
| <b>搜尋</b> 網 | 周路<br>有可用的網路                               |                                  |
| 自動調         | <b>選擇</b><br>[擇慣用網路                        |                                  |
|             | 選擇行動                                       | 網路業者                             |
|             | 當電信業者的資料<br>裝置無法掃描可使<br>否要關閉資料傳輸<br>的網路連線? | 傳輸功能開啟時,<br>用的網路連線。是<br>功能以掃描可使用 |
|             | 取消                                         | 確定                               |

#### ▲ 4G 常用 11 下午4:35 ----可用的網路 4 台灣大哥大 3G(禁止) 46605 4G(禁止) 台灣之星 4G(禁止) 中華電信 4G 遠傳電信 4G(禁止) 台灣之星 3G(禁止) 20893 4G 46605 2G(禁止) 中華電信 3G

遠傳電信 3G(禁止)

# Annex A : Program SIM Card

sudo apt-get update && sudo apt-get upgrade -y

| free5gc@ubuntu: ~                                                               | ● 🛛 😣 |
|---------------------------------------------------------------------------------|-------|
| File Edit View Search Terminal Help                                             |       |
| <pre>free5gc@ubuntu:~\$ sudo apt-get update &amp;&amp; apt-get upgrade -y</pre> |       |

## Install Essential Packages

 sudo apt-get install pcscd pcsc-tools libccid python-dev swig python-setuptools python-pip libpcsclite-dev -y

> free5gc@ubuntu: ~ File Edit View Search Terminal Help free5gc@ubuntu:~\$ sudo apt-get install pcscd pcsc-tools libccid python-dev swig python-setuptools python-pip libpcsclite-dev -y [sudo] password for free5gc: Reading package lists... Done Building dependency tree Reading state information... Done libpcsclite-dev is already the newest version (1.8.23-1). python-dev is already the newest version (2.7.15~rc1-1). python-setuptools is already the newest version (39.0.1-2). libccid is already the newest version (1.4.29-1). pcsc-tools is already the newest version (1.5.2-2). pcscd is already the newest version (1.8.23-1). swig is already the newest version (3.0.12-1).

pip install pycrypto

| free5gc@ubuntu: ~                                                                                                    | ● 🛛 😣 |
|----------------------------------------------------------------------------------------------------|-------|
| File Edit View Search Terminal Help                                                                                                    |       |
| <b>free5gc@ubuntu:~</b> \$ pip install pycrypto<br>Collecting pycrypto<br>Installing collected packages: pycrypto<br>Successfully installed pycrypto-2.6.1 |       |

## Install Pyscard

- Go web
- https://sourceforge.net/projects/pyscard/files/pyscard/ pyscard%201.9.5/pyscard-1.9.5.tar.gz/download
- Extract it to Home directory
- **Open New Terminal**
- cd ~/Desktop/pyscard-1.9.5
- sudo python setup.py build\_ext install

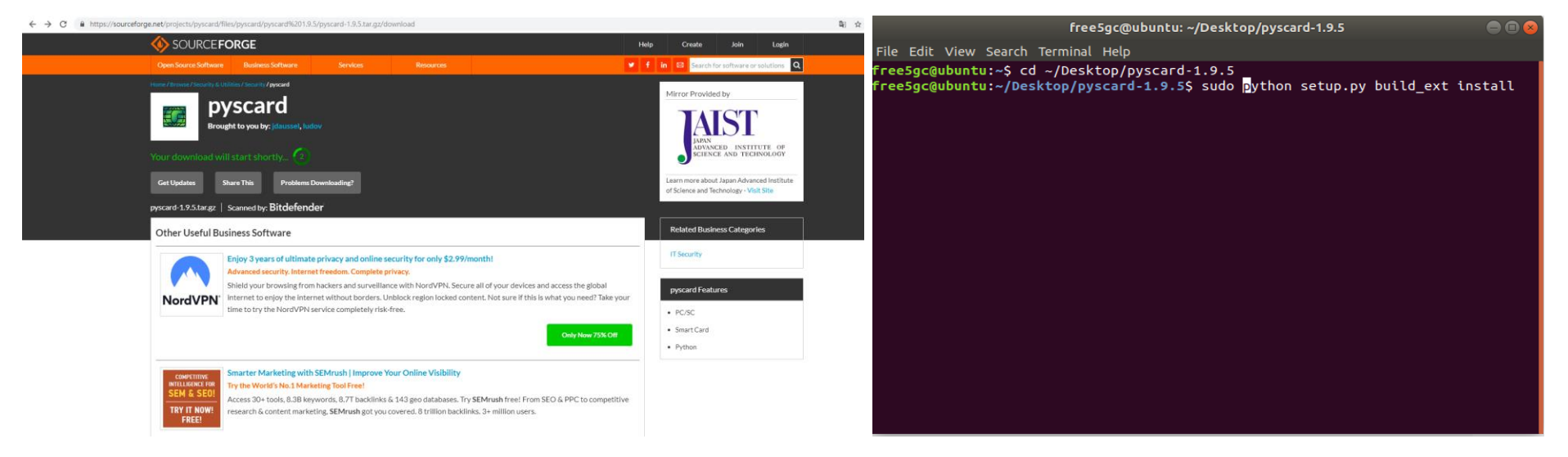

# **Build Pysim**

- cd ~
- git clone git://git.osmocom.org/pysim.git

free5gc@ubuntu: ~

File Edit View Search Terminal Help

free5gc@ubuntu:~/Desktop/pyscard-1.9.5\$ cd ~
free5gc@ubuntu:~\$ git clone git://git.osmocom.org/pysim.git

80
#### Run Pysim & Connect SIM Card Reader

|                                                                                            | File Edit View Search Terminal Help                                                       |
|--------------------------------------------------------------------------------------------|-------------------------------------------------------------------------------------------|
|                                                                                            | <pre>free5gc@ubuntu:~/pysim\$ sudo pcsc_scan</pre>                                        |
| • cd pycim/                                                                                | [sudo] password for free5gc:                                                              |
|                                                                                            | PL/SC device scanner<br>N 1 5 2 (c) 2001-2017 Ludovic Rousseau cludovic rousseau@free fra |
| 17 7                                                                                       | Using reader plug'n play mechanism                                                        |
|                                                                                            | Scanning present readers                                                                  |
| • sudo nese scon                                                                           | Waiting for the first readerfound one                                                     |
| suuu pusu suan                                                                             | Scanning present readers                                                                  |
| • —                                                                                        | o. viiwale veltuat osb celb oo oo                                                         |
|                                                                                            | Thu Jul 25 04:42:45 2019                                                                  |
| free5ac@ubuntu: ~/ovsim                                                                    | Reader 0: VMware Virtual USB CCID 00 00                                                   |
| Edit Man Grant Transfed Mile                                                               | Card state: Card inserted,                                                                |
| Edic View Search Terminal Help                                                             | AIR. 30 9F 93 80 IF C3 80 31 E0 73 FE 21 IS 37 80 81 02 80 98 44 18 A8                    |
| eSgc@ubuntu:~\$ cd pyslm<br>eSgc@ubuntu:~{pysim\$ sudo pcsc scap                           | ATR: 3B 9F 95 80 1F C3 80 31 E0 73 FE 21 13 57 86 81 02 86 98 44 18 A8                    |
| dol password for freeSac:                                                                  | + TS = 3B> Direct Convention                                                              |
| SC device scanner                                                                          | + T0 = 9F, Y(1): 1001, K: 15 (historical bytes)                                           |
| .5.2 (c) 2001-2017, Ludovic Rousseau <ludovic.rousseau@free.fr></ludovic.rousseau@free.fr> | 125000 bits/s at 4 MHz. fMax for Fi = 5 MHz => 156250 bits/s                              |
|                                                                                            | TD(1) = 80> Y(i+1) = 1000, Protocol T = 0                                                 |
|                                                                                            | ·····                                                                                     |
| ting for the first reader                                                                  | TD(2) = 1F> Y(i+1) = 0001, Protocol T = 15 - Global interface bytes followi               |
|                                                                                            | ng<br>                                                                                    |
|                                                                                            | TA(3) = C3> Clock stop: no preference - Class accepted by the card: (3G) A<br>5V B 3V     |
|                                                                                            | + Historical bytes: 80 31 E0 73 FE 21 13 57 86 81 02 86 98 44 18                          |
|                                                                                            | Category indicator byte: 80 (compact TLV data object)                                     |
|                                                                                            | Tag: 3, len: 1 (card service data byte)<br>Card service data byte: F0                     |
|                                                                                            | - Application selection: by full DF name                                                  |
|                                                                                            | - Application selection: by partial DF name                                               |
|                                                                                            | - BER-TLV data objects available in EF.DIR                                                |
|                                                                                            | - EF.DIR and EF.AIR access services: by GET RECORD(s) command<br>- Card with ME           |
|                                                                                            | Tag: 7, len: 3 (card capabilities)                                                        |
|                                                                                            | Selection methods: FE                                                                     |
|                                                                                            | - DF selection by full DF name                                                            |
|                                                                                            | - DF selection by partial DF name                                                         |
|                                                                                            | - DF selection by file identifier                                                         |
|                                                                                            | - Implicit DF selection                                                                   |
|                                                                                            | - Short FF identifier supported                                                           |

#### Run Pysim & Connect SIM Card Reader(cont.)

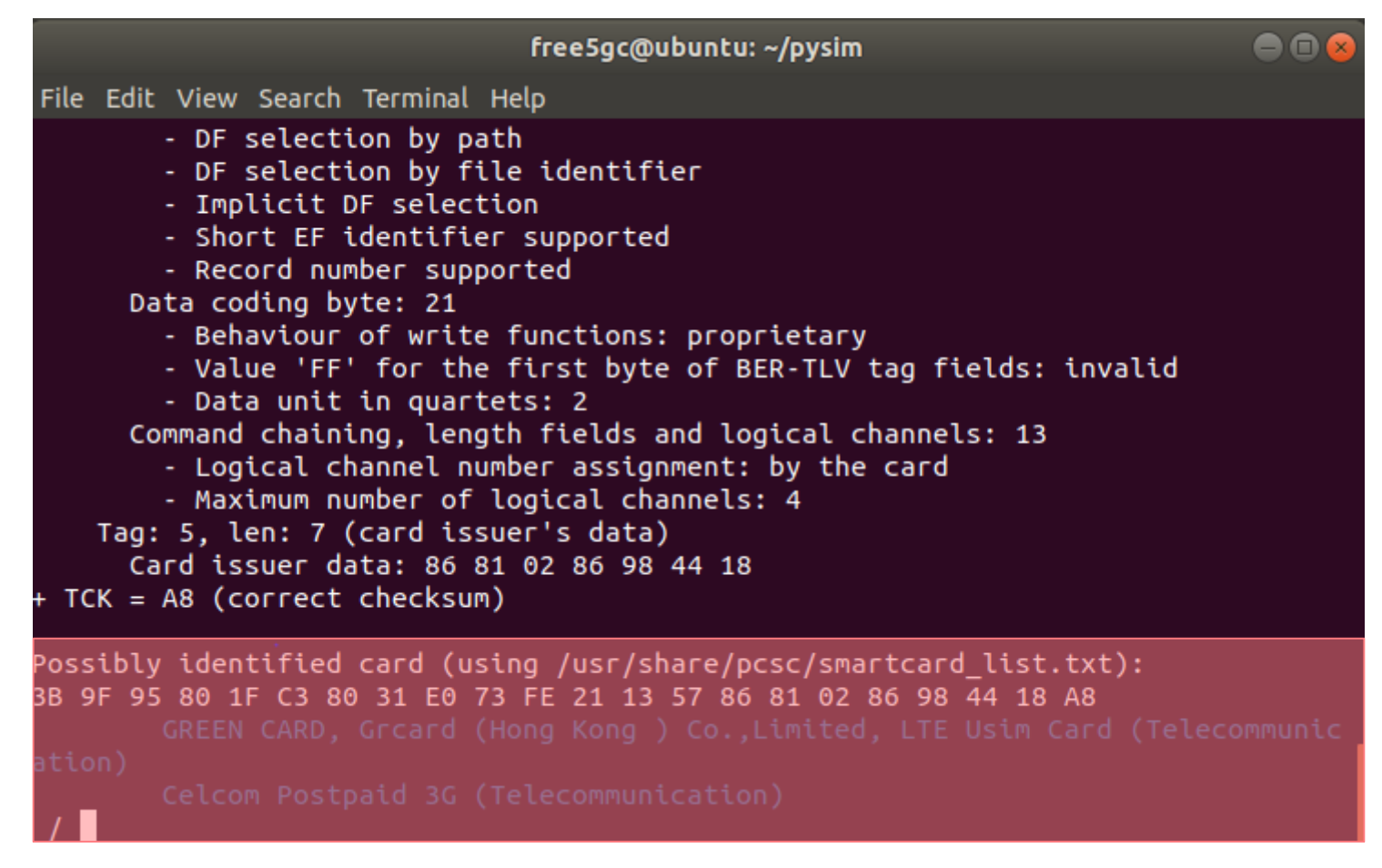

• Possibly identified card即成功讀取至SIM卡

# **Burn Information to SIM Card**

- Ctrl + C to exit the program
- ./pySim-read.py –p 0

# **Parameters of Pysim**

- ./pySim-prog.py -p 0 -x 208 -y 93 -t sysmoUSIM-SJS1 -i 20893000000003 --op=8e27b6af0e692e750f32667a3b14605d k 8baf473f2f8fd09487cccbd7097c6862 -s 898821100000088313 -a 23605945
- Explanation :
  - -x = MCC
  - -y = MNC
  - -t = tag
  - -i = IMSI
  - --op = OP
  - -k = KI
  - -s = ICCID
  - -a = ADM1

### Outline

- 實驗目的及實驗內容
- Free5GC 實驗環境
  - LTE 架構
  - 5G 架構
  - 軟硬體環境
- Free5GC 網路實驗平台建置
  - Add Another Bridge NIC( First )
  - MongoDB MongoDB Setup
  - Free5gc Git Clone and Compile
  - Configing the Core Network and Adding User Information
  - How to Configure eNodeB
  - Rebuild Project
  - Free5GC Demo
  - Annex A

總結

- •讓學生熟悉新建置Free5GC的實驗環境
- 在主機上安裝和配置Free5GC
  - 了解Free5GC 參數之設置
  - Free5GC 之執行過程及狀況
  - 從Free5GC 觀察 UE、 eNB和EPC之間的訊息流程
  - 從Free5GC 觀察 UE 和eNB之間的底層訊息的狀況
- 透過設定Free5GC 配置,了解5G的運作架構及流程

問題

- 1. 使用手機連上網路, 觀察行動通訊網路的相關參數
- 2. 當SIM卡連上eNB時,在HSS上觀察sim卡資訊(截圖)
- 當sim卡在AMF認證成功時,使用wireshark 看到認證成功並取
  得ip(截圖)